# 9325-NU User Manual

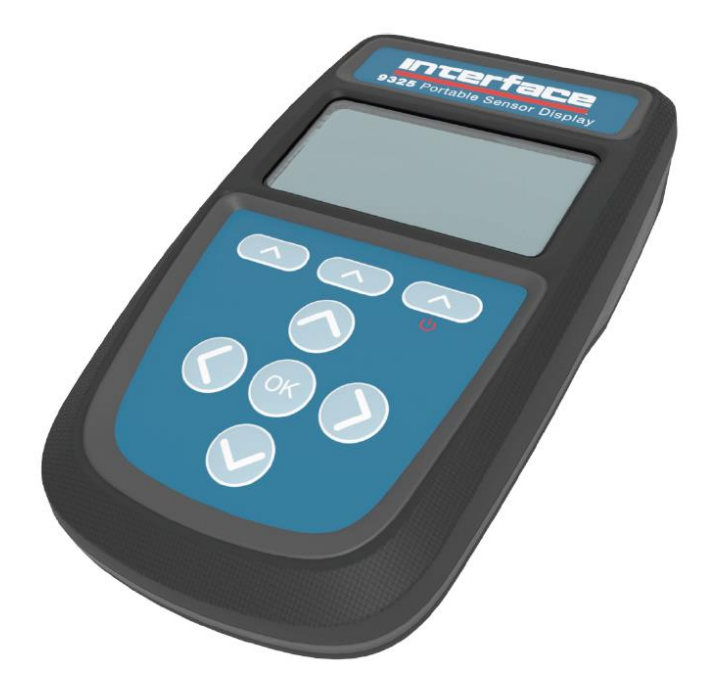

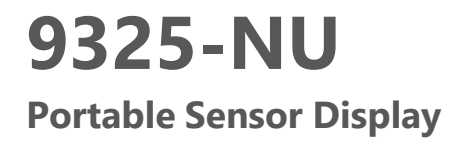

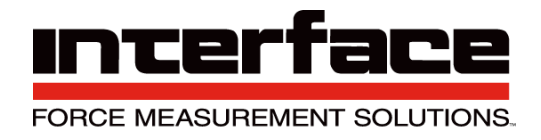

| Introduction / Overview                                                                        | 2               |
|------------------------------------------------------------------------------------------------|-----------------|
| Key Concepts                                                                                   | 2               |
| Calibration Ranges                                                                             | 2               |
| Decimal Point Position and Resolution                                                          | 3               |
| TEDS (Transducer Electronic Data Sheet)                                                        | 3               |
| Basic concept                                                                                  | 3               |
| How it works                                                                                   | 4               |
| Advantages                                                                                     | 4               |
| 9325-NU Specifics                                                                              | 5               |
| Supported TEDs Hardware Devices                                                                | 5               |
| Extended TEDS Calibration Options                                                              | 5               |
| Measurement Block                                                                              | 6               |
| User Operation                                                                                 | 7               |
| Keypad                                                                                         | 7               |
| Display                                                                                        | 9               |
| Display Mode                                                                                   | 9               |
| Min / Max                                                                                      | 9               |
| lcons                                                                                          | 10              |
| Full Screen Messages                                                                           | 11              |
| Menu                                                                                           | 12              |
| Menu Basics                                                                                    |                 |
| Menu Structure                                                                                 |                 |
| Editing Parameter Values                                                                       |                 |
| Editing Numeric Values                                                                         | 17              |
| Editing Text                                                                                   |                 |
| Connections                                                                                    |                 |
| Strain Bridge Sensor Field Cable Connector Wiring                                              | 19              |
| Field Cable Preparation (4 Wire Shown)                                                         | 20              |
| Connector Assembly                                                                             | 20              |
| Six Wire Measurement Explained                                                                 | <u>2</u> 0      |
| Wiring a Six Wire Strain Bridge Sensor                                                         | 21              |
| Wiring a Four Wire Strain Bridge Sensor (Existing four wire cable)                             | 21              |
| Wiring a Four Wire Strain Bridge Sensor (On extended six wire cable)                           |                 |
| Shield Connection                                                                              | <u>2</u> 3      |
| Where Strain Bridge Sensor Chassis is Metallic (or surrounding strain bridge sensor structure) | <u>2</u> 3      |
| Where There is No Ontion to Connect to Strain Bridge Sensor Chassis                            |                 |
| Setting up the 9325-NII                                                                        | 23<br>24        |
| Calibration                                                                                    |                 |
| Change Units                                                                                   |                 |
| Change Decimal Places                                                                          | 20<br>26        |
| Overload/Underload Alarm                                                                       | 20              |
|                                                                                                | 20<br>28        |
|                                                                                                | 20<br><b>20</b> |
| Dimonsions                                                                                     | <b>وے</b>       |
| Battory Compartment                                                                            |                 |
| Accessories                                                                                    |                 |
| Accessories Dad                                                                                |                 |
| Fixed Mount                                                                                    | וכוכ.<br>רכ     |
|                                                                                                | ے2<br>دد        |
| Cannacter Conversion Cable                                                                     | ککک<br>حد       |
| Connector Conversion Cable                                                                     |                 |
| Specification                                                                                  |                 |
| Strain Gage Measurement                                                                        |                 |
| Electrical, iviecnanical & Environmental                                                       |                 |
| Units of Measure                                                                               |                 |
| EU Declaration of Conformity                                                                   | 41              |
| Warranty                                                                                       | 42              |

# Introduction / Overview

The 9325-NU (Portable Sensor Display Standard) for strain bridge sensors is a microprocessor based portable display instrument designed to interface with any full bridge sensor with an output sensitivity of up to 480mV/V. Bridge resistances from 85 ohms upwards can be used with the 9325-NU.

This module can be either used as a handheld device or, using the optional mounting accessories, or attached to equipment, dashboards, walls, or desks.

Configuration and calibration of the 9325-NU is achieved by using the front panel keypad menu system. User functions available on the 9325-NU include:

- Range Selection
- Gross/Net indication selection
- Min/Max
- Units
- TEDS support

The 9325-NU is powered by two internal non-rechargeable AA alkaline batteries.

# Key Concepts

# **Calibration Ranges**

There are six calibration ranges available that can be individually calibrated for use with strain bridges that do not have TEDS capability.

These ranges can be used for connecting to different strain bridges or for different sections of the same strain bridge i.e., one for compression and one for tension. The ranges are user selectable and independent of what is physically connected to the handheld.

The number of ranges available and the ability to switch between these ranges can all be controlled when configuring the handheld.

Each of these ranges will remember settings that contribute to the user experience so for settings such as selected units and tare values etc. these will be remembered and reused as each range is selected again. *Note: The 9320-NU only allows for calibrations with a live load. If mV/V entry calibration is needed, please contact Interface Inc, and we will provide you with a method to achieve this.* 

In addition, there is also support for TEDS calibration tables in TEDS capable connected devices where the calibration information is held in the connected sensor. The user experience settings will be remembered for the last twenty connected TEDS sensors. There is an option to disable TEDS support on a particular TEDS enabled sensor so the handheld calibration ranges can then be used instead.

## **Decimal Point Position and Resolution**

Because the 9325-NU can handle so many engineering units out of the box and allow conversion between suitable units the way it handles decimal point positions and resolution (For displays) needed a complete overhaul compared to the original 9320.

On the original having only two calibration ranges (And no concept of engineering unit conversion), each range had its own formatting settings for decimal points and resolution and these ranges were very often used to deliver results from the same strain bridge sensor in two different engineering units.

The new 9325-NU has six calibration ranges available where each can automatically convert between the calibrated units and any other unit the user wants to display the values in. Therefore, because each calibration range can display a whole range of engineering units (Although this can be limited by the user it still has that capability) setting the decimal position and resolution per range does not work anymore. I.e. changing from grams to tons would be nonsensical if they both shared the setting for 1 decimal place for example. This is even worse for resolution settings when switching between kg and lbf as the display would no longer count in increments suitable for both units.

So, the 9325-NU now supports settings for both decimal point position on a per unit basis and resolution on a per calibration range basis.

Out of the box the decimal point position for all units has a sensible default but these can easily be changed using the keypad (until the user chooses to disable that feature) by long presses on the left and right keys. When you are viewing a particular unit simply adjust with the keys and this setting will be remembered any time that unit is selected in any calibration range, or a TEDs device is connected showing that unit. Decimal places can be set from zero to seven. The resolution is disabled by default and is unwieldy to allow changing via the keypad or menu system.

Resolution is stored against each Calibration Range (Or in the case of a TEDS device, per device) and is set in the base calibrated units for that range at the factory. For the chosen display units resolution snaps to the nearest appropriate 1,2 or 5 multiple in that unit. i.e.( .0001, .001, .01, .1, 1, 10, 100, .0002, .002, .02, .2, 2, 20, 200, .0005, .005, .05, .5, 5, 50, 500.)

This selection works across all display modes.

# TEDS (Transducer Electronic Data Sheet)

"Plug and play sensor hardware and software make configuring a smart TEDS sensor as easy as plugging a mouse into a PC. The technology has greatly improved efficiency and productivity by completely eliminating manual sensor configuration."

## Basic concept

TEDS is at the heart of the universally accepted IEEE 1451.4 standard for delivering Plug and Play capabilities to analogue measurement and test instruments. In essence, information in a Transducer Electronic Data Sheet provides interfacing devices with the critical sensor calibration information in order to perform accurate and precise measurements every time.

TEDS works in a similar way in which USB computer peripherals immediately work as they are connected. TEDS enabled equipment maybe swapped and changed without recalibration, saving time and money.

TEDS holds information such as a sensor manufacturer, model and serial numbers, and more importantly all the calibration settings determined by the manufacturer.

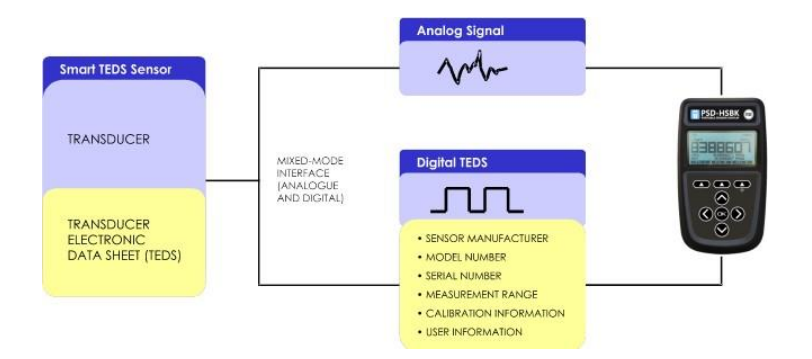

#### How it works

Plug and play is a data acquisition technology that can simplify the configuration of automated measuring systems by making a sensor's unique identification data available electronically. As implemented according to IEEE 1451.4, data in the form of a transducer electronic data sheet (TEDS) is burned on an electrically erasable programmable read-only memory (EEPROM) chip located on the sensor, so when a properly adapted signal conditioner interrogates the sensor, it can interpret the self-identification data. This technology provides a great benefit by eliminating the need for paper calibration sheets. And because all sensors produced according to the standard will carry the same basic identically formatted self-identification information, you will be able to mix and match sensors and applicable signal conditioners across manufacturers.

#### Advantages

Plug and play sensors are revolutionizing measurement and automation. With Transducer Electronic Data Sheets (TEDS), your data acquisition system can detect and automatically configure sensors. This technology provides:

- Reduced configuration time by eliminating manual data entry
- Better sensor tracking by storing data sheets electronically
- Improved accuracy by providing detailed calibration information
- Simplified asset management by eliminating paper data sheets
- Reliable sensor location by identifying individual sensors electronically

#### 9325-NU Specifics

All standard TEDS devices contain a basic 2-point calibration. TEDS devices can also optionally hold more than one extended calibration table; template ID=40 (multi-point calibration) or template ID=41 (polynomial calibration). When you first connect a new TEDS device to the 9325-NU a message will be displayed stating that a new TEDS device has been detected and that default settings have been used.

The first detected, valid calibration table from the TEDS device will be selected.

The user can select an alternative calibration table from the menu or Toolkit and this selection will be remembered and the table will be re-selected next time the device is plugged in.

The 9325-NU will remember the last twenty connected TEDS devices so will automatically select the most recently used calibration table and will re-use the User Experience parameters such as Units and tare values.

There is also an option to ignore TEDS on specific devices so that the 9325-NU Calibration Ranges can be used instead of any Calibration Tables held in the connected TEDS device.

In this case the User Experience parameters will be used from the selected Calibration Range. i.e. The device will act as if there is no TEDS chip until the user re-enables TEDS for this device. When a TEDS disabled device is connected again it will automatically switch to the last used 9325-NU Calibration Range.

# Supported TEDs Hardware Devices DS2431 and compatible devices DS2433 and compatible devices DS28EC20 and compatible devices

A 4 Kbit (or larger) device is recommended where additional TEDS calibration templates are to be included.

#### **Extended TEDS Calibration Options**

Ĭ

The 9325-NU supports up to five extended TEDS calibration tables in addition to the standard 2-point calibration. These can be any combination of template ID=40 (multi-point calibration) or template ID=41 (polynomial calibration). This could be used to provide multiple calibrations for the transducer, for example high range, low range, tension & compression.

Typically, a TEDS-enabled transducer would be supplied with one additional calibration template. The default behavior is to select the first calibration template, or the standard 2-point if a calibration template is not found. The user can cycle between all the available calibrations unless this feature has been restricted.

The TEDS standard allows very large or complex calibration templates to be defined. For practical reasons the 9325-NU imposes restrictions on the size and complexity that is allowed.

Multi-Point Calibration (template ID=40)

• Maximum calibration points = 10

Polynomial Calibration (template ID=41)

- Maximum number of segments = 1
- Maximum number of coefficients = 10 (10th order polynomial)

# **Measurement Block**

The following diagram shows how values and flags are generated. This entire block is processed at the **Measurement Rate** selected. Some processes (such as the calibration and linearization) are only shown as a single block due to their complexity.

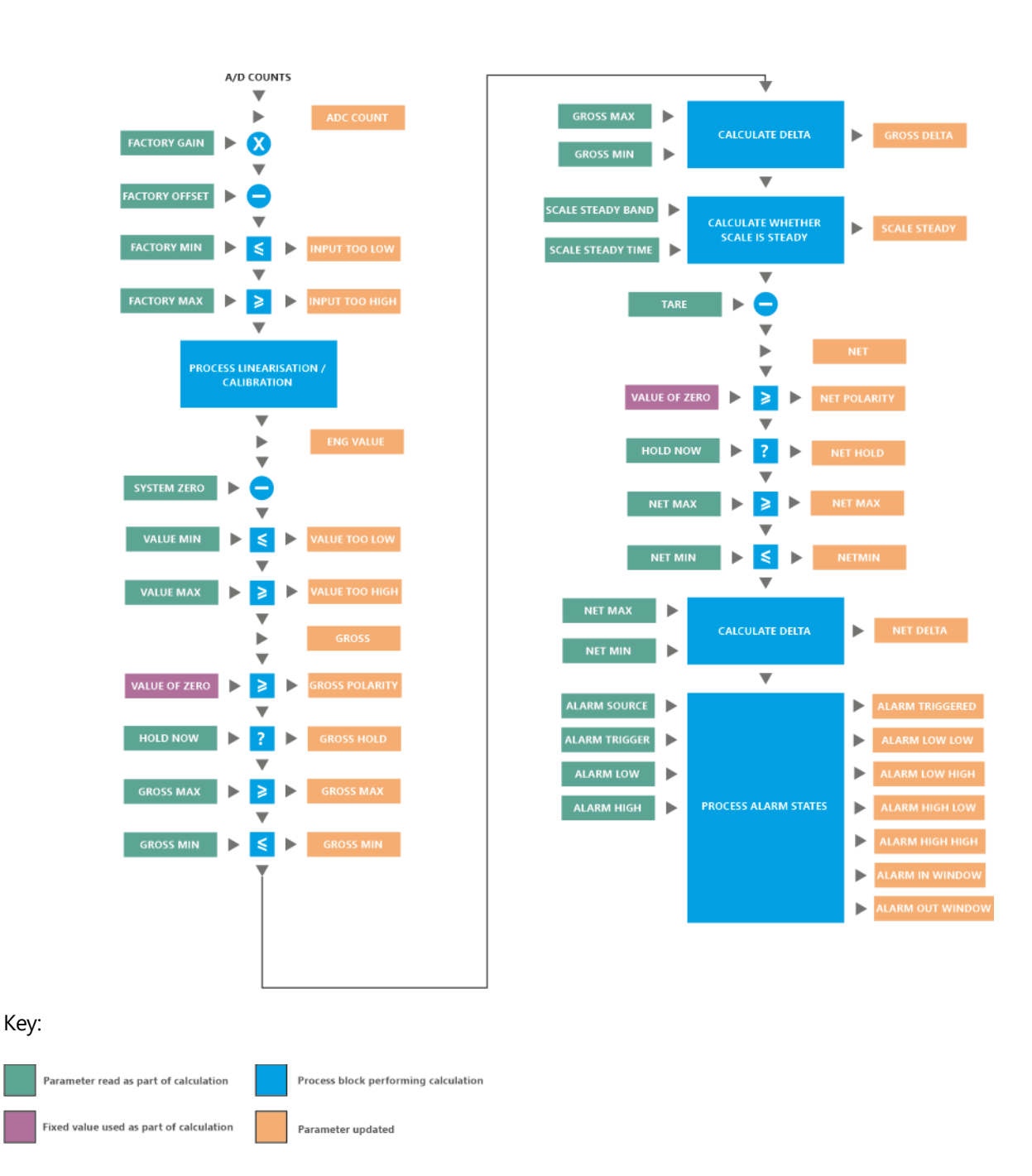

# **User Operation**

# Keypad

The keypad has some functionality that is fixed and some that can be configured and some that changes depending on what is on the LCD display. The handheld can optionally sound a beep when keys are pressed.

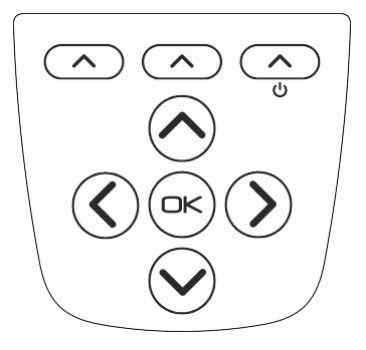

| Кеу      | Function                                                                                                    |
|----------|----------------------------------------------------------------------------------------------------|
| <u>د</u> | The top right key doubles as the power key. Hold this for approximately two seconds to turn on or off the handheld.                                                                                                    |
|          | The three keys along the top of the keypad are <b>soft keys</b> and relate<br>to the three descriptions shown directly above them on the LCD<br>display. The action of these keys will depend on what is currently<br>being viewed.                                                                |
|          | The navigation keys are used for various purposes such as selecting<br>the current calibration range, selecting the current display,<br>navigating the menu system or editing string and numeric values.                                                                                           |
|          | The <b>OK</b> key is used to open the menu (If that has been allowed in the configuration) and to select menu items and complete editing sessions.                                                                                                    |
|          | Later we will explain how to use the keys to navigate the menu system.                                                                                                    |
|          | When not in a menu the <b>Up/Down</b> keys can perform one of a few user definable functions but the default is to cycle through all available calibration ranges.                                                                                                    |
|          | If a TEDS device is attached then these keys will cycle through any<br>valid Calibration Tables held in the device. If There is no TEDS device<br>(or manual override for that particular TEDS device has been set)<br>then the keys will cycle through the internal device Calibration<br>Ranges. |
|          | In both the menu and the toolkit the user may also select an action<br>for a long press. A long press is where the key is held down for over<br>a second before being released.                                                                                                    |

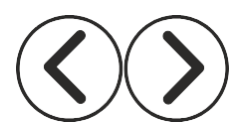

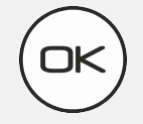

When not in a menu the **Left/Right** keys can perform one of a few user definable functions but the default is to cycle through all available display modes.

In both the menu and the toolkit the user may also select an action for a long press. A long press is where the key is held down for over a second before being released.

The **OK** key is used to open the menu (If that has been allowed in the configuration) and to select menu items and complete editing sessions.

The **OK** key can also be held down for a long press (Approx one second then released) to cancel any current editing of values and data.

# Display

The 9325-NU has a monochrome dot matrix backlit display and the display may change depending on the display mode. However, the basic operation and positions of items should remain intuitive.

#### Display Mode

The handheld comes with a set Display Mode

This display shows the min and max values underneath the large normal value display.

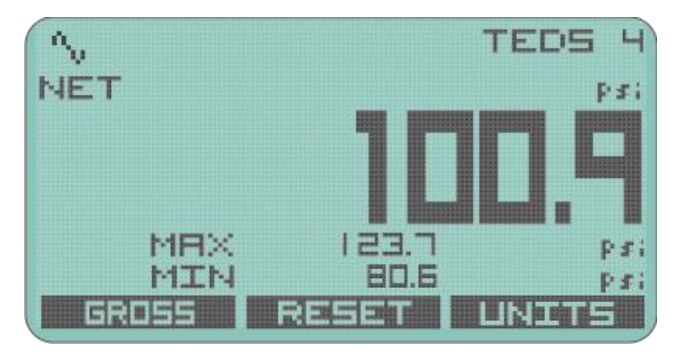

Soft keys allow you to toggle between Zeroed and Gross values and to Reset the min and max to the current value. The usual Units selection is also available.

#### Icons

The set of icons displayed along the top left of the display are common to all display modes and have the following meanings.

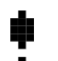

A warning is detected. Further investigation of the warning may be required either via the keypad or software. Also displayed when alarm is triggered.

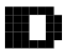

Battery is low.

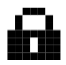

The keypad has been locked because some critical processes are being performed by the Toolkit or other software.

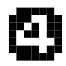

The measurement system is operating in 4wire mode instead of 6-wire mode. (This feature is only available in certain versions and is not available to change by the user.)

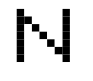

The main display is showing the Net value because a Tare has been executed.

The temperature is now too low to operate the LCD at its normal update rate. A slower update rate has been applied. Note that internal measurement (such as peak detection) will not be affected.

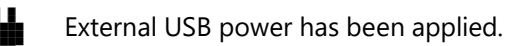

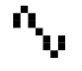

The Scale Steady functionality is active but the reading is not steady.

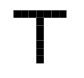

A TEDs device is detected as being connected.

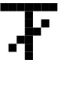

The TEDs device is using an internal calibration range rather that its own calibration table.

#### **Full Screen Messages**

Some errors may be so severe that the value displayed cannot be trusted. In these cases a full screen message is displayed which will obscure the value displays to ensure that a potentially invalid value is not acted upon.

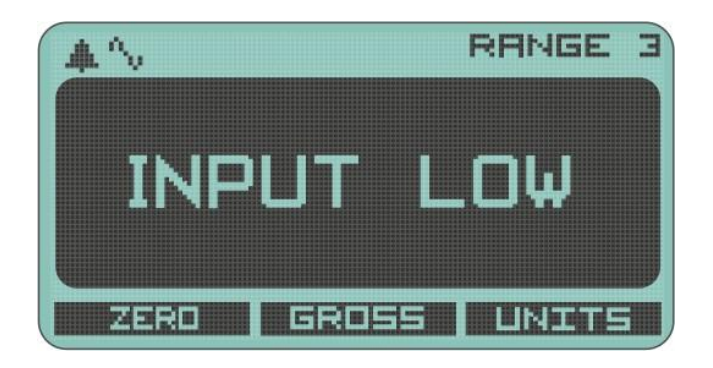

| Message                                 | Reason                                                                                                    |
|-----------------------------------------|----------------------------------------------------------------------------------------------------|
| INPUT HIGH                              | The mV/V input exceeds the upper limit for the selected sensitivity range of the current calibration range.                            |
| INPUT LOW                               | The mV/V input is below the lower limit for the selected sensitivity range of the current calibration range.                           |
| OVERLOAD                                | The input value exceeds the user level set as overload.                                                                                |
| UNDERLOAD                               | The input value is below the user level set as underload.                                                                              |
| TEDS DISCONNECTED<br>SESSION RESTORED   | A TEDs device has been disconnected so the handheld is reverting to<br>the last selected calibration range. (Click OK)                 |
| MULTIPLE TEDS<br>ARE NOT SUPPORTED!     | More than one TEDs device has been detected and this is not allowed.                                                                   |
| NEW TEDS DEVICE<br>USE SESSION DEFAULTS | A new TEDs device has been detected so default values will be used for<br>all settings not held in the TEDs device itself.             |
| KNOWN TEDS DEVICE<br>SESSION RESTORED   | A TEDs device has been reconnected so all the user settings from the previous session will be applied. (Click OK)                      |
| TEDs ERROR<br>Code 0x0000               | An error has been detected in the connected TEDs device. See<br>displayed error code and refer to the error code table in this manual. |
| BATTERY TOO LOW<br>REPLACE IMMEDIATELY  | Battery is too low to start the handheld.                                                                                              |

# Menu

## Menu Basics

The menu is accessed by holding the OK key for around one second. It is possible to lock out the menu system so if your handheld does not display a menu it may be that your supplier has locked this feature. Individual features may also have been hidden by your supplier.

| □▲雨●!< MENU NAME |
|------------------|
| MENU ITEM IN     |
| MENU ITEM 21     |
| MENU ITEM 3 K    |
| MENU ITEM 4 K    |
| MENU ITEM SN     |
| MENU ITEM 6 K    |
| BACK HOME EXIT   |

The currently selected menu item is displayed on a dark background and this selection can be changed by using the up and down keys. Pressing OK will select that item and can either:

- Perform an action (Such as increasing LCD contrast)
- Edit a value (Such as editing an alarm level value)
- Display the items sub menu (Indicated by a following > symbol)

The menu system is a standard hierarchal one but does have some visual clues to help you navigate.

- If a menu item leads to a sub menu (Another list of items) it will display a ▶ to the right.
- If a menu item is part of a list where only one item can be selected at a time then the current active selection is indicated by a leading dot
   to the left. All items that this can apply to are shown as a 
   below for clarity.
- Some items will lead to a displayed value or text which may be edited. See the next section regarding Editing Values where this is described. Shown as a following ••• for clarity.

#### Menu Structure

| MENU         | Menu is activated by holding the OK key for 1 second.                                                                                |
|--------------|----------------------------------------------------------------------------------------------------|
| -SYSTEM ►    | System Menu contains settings for display and user interface and other system wide settings.                                         |
| DISPLAY      | Handles settings to do with the display and backlight.                                                                               |
| -CONTRAST ►  | Allows the LCD contrast to be configured.                                                                                            |
|              | Instantly increases LCD contrast.                                                                                                    |
| DECREASE     | Instantly decreases LCD contrast.                                                                                                    |
| -BACKLIGHT ► | Allows the backlight settings to be configured.                                                                                      |
| INCREASE     | Instantly increases brightness.                                                                                                    |
| -DECREASE    | Instantly decrease brightness.                                                                                                    |
| -MODE ►      | Select this item to choose the backlight operation mode.                                                                             |
| ● OFF        | Backlight is always off.                                                                                                    |
| -● ON        | Backlight is always on.                                                                                                    |
| L● AUTO      | Backlight is on but will turn off after a certain duration when no keys are pressed. Any key press will turn the backlight on again. |

| <sup>L</sup> DURATION ●●●             | If Backlight Mode is set to Auto this sets the duration after whi<br>backlight will turn off.                                                      |  |  |  |  |
|---------------------------------------|----------------------------------------------------------------------------------------------------|--|--|--|--|
| LAUTO-OFF ►                           | Controls whether the handheld turns itself off after a duration without key presses.                                                               |  |  |  |  |
| MODE ►                                | Select Auto Off mode of operation.                                                                                                    |  |  |  |  |
| DISABLED                              | Disable Auto Off.                                                                                                    |  |  |  |  |
| L● ENABLED                            | Enable Auto Off.                                                                                                    |  |  |  |  |
| LTIMEOUT●●●                           | Display and edit the duration before the handheld turns off witho<br>a key press when Auto Off is enabled. (Only visible when mode is<br>enabled.) |  |  |  |  |
| USER INTERFACE 🕨                      | Allows changes to be made to the way the user interface behaves                                                                                    |  |  |  |  |
| -KEY ACTIONS ►                        | Select this item to choose what feedback occurs when a valid key press is detected.                                                                |  |  |  |  |
| -• NONE                               | No feedback.                                                                                                    |  |  |  |  |
| L● BEEP                               | The sounder will issue a beep.                                                                                                    |  |  |  |  |
| -KEYS UP/DOWN ►                       | Select this item to choose the action when the up and down keys are pressed (When not in the menu).                                                |  |  |  |  |
| -• RANGE SELECTION                    | Select the next Calibration Range.                                                                                                    |  |  |  |  |
| - DISPLAY SELECTION                   | Select the next Display Mode.                                                                                                    |  |  |  |  |
| DECIMAL PLACES                        | Increase or decrease the number of decimal places displayed for<br>displayed values using the same units as the main display.                      |  |  |  |  |
| • DISABLED                            | No Action                                                                                                    |  |  |  |  |
| └ KEYS LEFT/RIGHT ►                   | Select this item to choose the action when the left and right keys pressed (When not in the menu).                                                 |  |  |  |  |
| -• RANGE SELECTION                    | Select the next Calibration Range (Only for non TEDS devices).                                                                                     |  |  |  |  |
| DISPLAY SELECTION                     | Select the next Display Mode.                                                                                                    |  |  |  |  |
| • DECIMAL PLACES                      | Increase or decrease the number of decimal places displayed for a displayed values using the same units as the main display.                       |  |  |  |  |
|                                       | No Action                                                                                                    |  |  |  |  |
| -LONG UP/DOWN ►                       | Select this item to choose the action when the up and down keys<br>are pressed and released after around one second (When not in t<br>menu).       |  |  |  |  |
| -• RANGE SELECTION                    | Select the next Calibration Range (Only for non-TEDS devices).                                                                                     |  |  |  |  |
| • DISPLAY SELECTION                   | Select the next Display Mode.                                                                                                    |  |  |  |  |
| DECIMAL PLACES                        | Increase or decrease the number of decimal places displayed for a displayed values using the same units as the main display.                       |  |  |  |  |
| └● DISABLED                           | No Action                                                                                                    |  |  |  |  |
| └ LONG LEFT/RIGHT ►                   | Select this item to choose the action when the left and right keys pressed and released after around one second (When not in the menu).            |  |  |  |  |
| ● NONE                                | No action.                                                                                                    |  |  |  |  |
| • RANGE SELECTION                     | Select the next Calibration Range (Only for non-TEDS devices).                                                                                     |  |  |  |  |
| <ul> <li>DISPLAY SELECTION</li> </ul> | Select the next Display Mode.                                                                                                    |  |  |  |  |
| L● DECIMAL PLACES                     | Increase or decrease the number of decimal places displayed for a<br>displayed values using the same units as the main display.                    |  |  |  |  |

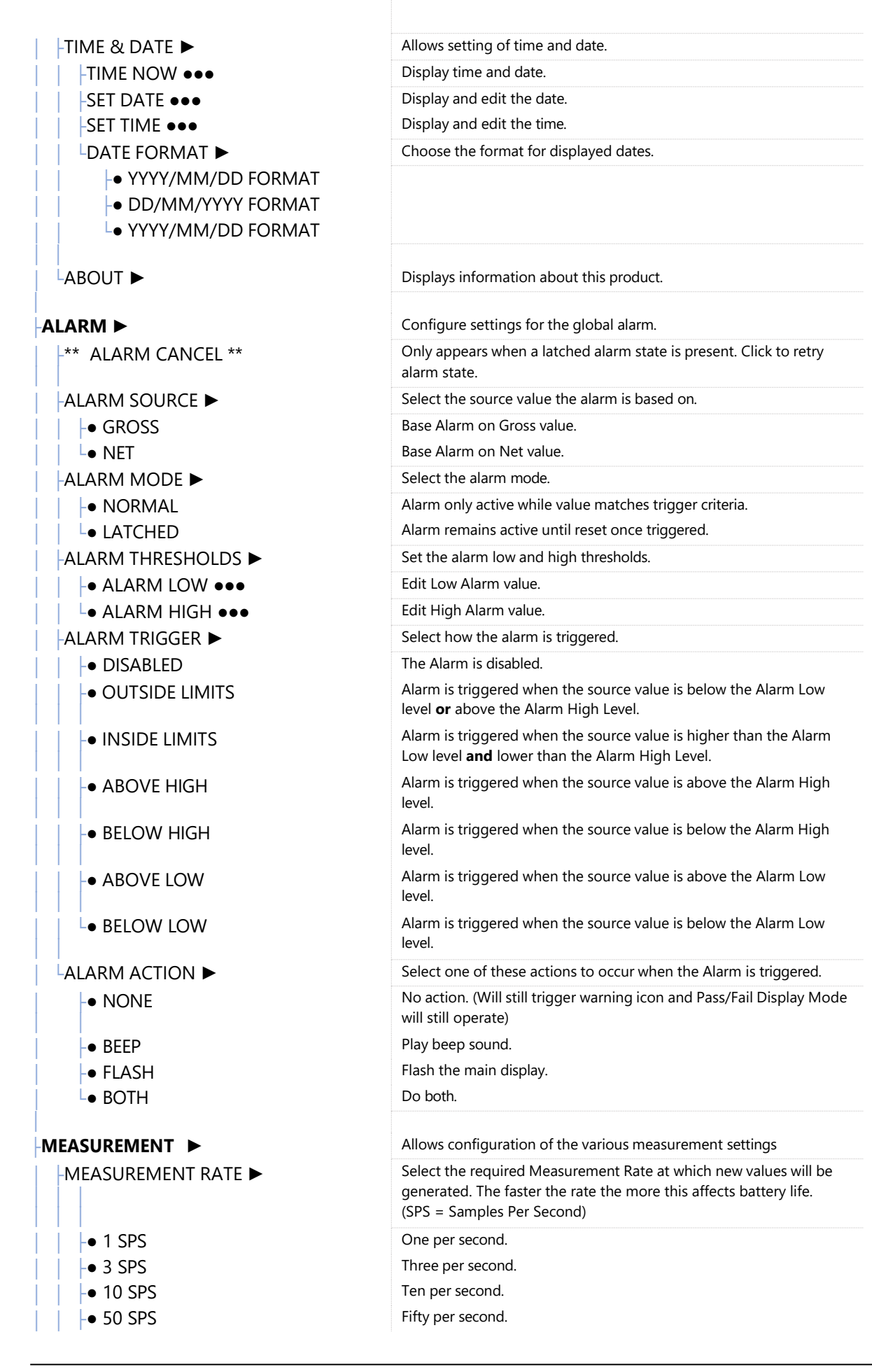

|                      | One hundred per second                                                                                                    |  |  |  |  |  |
|----------------------|----------------------------------------------------------------------------------------------------|--|--|--|--|--|
| • 1200 SPS           | One thousand two hundred per second.                                                                                                    |  |  |  |  |  |
| - 2400 SPS           | Two thousand four hundred per second.                                                                                                    |  |  |  |  |  |
|                      | Select the desired quality. This will affect the noise free resolution                                                                                                 |  |  |  |  |  |
|                      | and battery life.                                                                                                    |  |  |  |  |  |
| ● LOW                | Lowest quality.                                                                                                    |  |  |  |  |  |
| L● HIGH              | High Quality.                                                                                                    |  |  |  |  |  |
| CURRENT RANGE        | Configure the System Zero options                                                                                                    |  |  |  |  |  |
| -SYSTEM ZERO ►       | Configure the System Zero options                                                                                                    |  |  |  |  |  |
| -VIEW/EDIT ZERO      | Display and edit the current Zero value                                                                                                    |  |  |  |  |  |
| -ZERO NOW            | Perform a System Zero now                                                                                                    |  |  |  |  |  |
|                      | Remove any existing System Zero value                                                                                                    |  |  |  |  |  |
| TARE VALUE ►         | Configure the Tare options                                                                                                    |  |  |  |  |  |
|                      | Display and edit the current Tare value                                                                                                    |  |  |  |  |  |
|                      | Perform a Tare now                                                                                                    |  |  |  |  |  |
|                      | Remove any existing Tare value                                                                                                    |  |  |  |  |  |
|                      | Configure the Scale Steady values                                                                                                    |  |  |  |  |  |
|                      | Display and edit the Scale Steady + hand                                                                                                    |  |  |  |  |  |
|                      | Display and edit the time interval over which the value must be                                                                                                    |  |  |  |  |  |
|                      | within the band to constitute Scale Steady                                                                                                    |  |  |  |  |  |
| -SET ZERO MASK •••   | Display and edit the Zero Mask value. This is entered in base calibrated units for this range and when the value is less than this level a zero will be displayed.     |  |  |  |  |  |
| -SET RESOLUTION •••  | Display and edit the Resolution value in base calibrated units for this range. The display will change in increments of this value.                                    |  |  |  |  |  |
| -SET MIN LIMIT 🔸     | Display and edit the Minimum user level in base units for this range.<br>When the value falls below this a full screen <b>Underrange</b> message<br>will be displayed. |  |  |  |  |  |
| SET MAX LIMIT        | Display and edit the Maximum user level in base units for this range.<br>When the value falls below this a full screen <b>Overrange</b> message<br>will be displayed.  |  |  |  |  |  |
| CALIBRATION ►        | This menu contains settings regarding Calibration.                                                                                                    |  |  |  |  |  |
| -CALIBRATION INFO ►  | Shows information about the currently selected calibration range.<br>Information: Name, Mode, Units, Type and last calibration date.                                   |  |  |  |  |  |
| -USER CALIBRATION ►  | Only available when no <b>active</b> TEDS device is attached                                                                                                    |  |  |  |  |  |
| RANGE NAME           | Only available when no <b>active</b> TEDS device is attached                                                                                                    |  |  |  |  |  |
| -RANGE 1             | Select a Calibration Range item to display and edit its text                                                                                                    |  |  |  |  |  |
| -RANGE 2             | description.                                                                                                    |  |  |  |  |  |
| -RANGE 3             | Some Calibration Ranges may not be available.                                                                                                    |  |  |  |  |  |
| -RANGE 4             |                                                                                                    |  |  |  |  |  |
| -RANGE 5             |                                                                                                    |  |  |  |  |  |
| RANGE 6              |                                                                                                    |  |  |  |  |  |
| -SELECT RANGE        | Only available when no <b>active</b> TEDS device is attached.                                                                                                    |  |  |  |  |  |
|                      | This allows you to select the current Calibration Range to use. Some ranges may not be available.                                                                      |  |  |  |  |  |
| ● RANGE 1            | Select Calibration Range 1.                                                                                                    |  |  |  |  |  |
| • RANGE 2            | Select Calibration Range 2.                                                                                                    |  |  |  |  |  |
| • RANGE 3            | Select Calibration Range 3.                                                                                                    |  |  |  |  |  |
| • RANGE 4            | Select Calibration Range 4.                                                                                                    |  |  |  |  |  |
| • RANGE 5            | Select Calibration Range 5.                                                                                                    |  |  |  |  |  |
| L● RANGE 6           | Select Calibration Range 1.                                                                                                    |  |  |  |  |  |
| -LIVE CALIBRATION ►  | Only available when no <b>active</b> TEDS device is attached.                                                                                                    |  |  |  |  |  |
|                      | Select the physical wiring mode for the attached strain bridge.                                                                                                    |  |  |  |  |  |
| • 4-WIRE MEASUREMENT | The measurement is 4-wire with no compensation for the length of the cable.                                                                                            |  |  |  |  |  |

| -● 6-WIRE MEASUREMENT                                                                                                    | The measurement is 6-wire with compensation for the length of the cable.                                                                                                    |
|----------------------------------------------------------------------------------------------------|----------------------------------------------------------------------------------------------------|
| SENSITIVITY                                                                                                    | Select the desired sensitivity. Select an input range that covers the strain bridge being connected.                                                                                                    |
| -• 7.5 mV/V<br>-• 15 mV/V<br>-• 30 mV/V<br>-• 60 mV/V<br>-• 120 mV/V<br>-• 240 mV/V<br>-• 480 mV/V                         | Select the desired sensitivity.                                                                                                    |
| -UNITS                                                                                                    | Select the units that the calibration is to be performed in.                                                                                                    |
| <ul> <li>KILOGRAMS</li> <li>GRAMS</li> <li>TONNES</li> <li>POUNDS</li> <li>OUNCES</li> <li>KILOPOUNDS</li> </ul>           | Select desired units.                                                                                                    |
| -LOW/HIGH CALIBRATION                                                                                                    | Configure the low and high points to perform calibration. Only a two-point calibration can be performed using the keypad.                                                                                                    |
| -SET OUTPUT LOW                                                                                                    | Enter a value in the units (selected above) as the low point of the known two-point calibration.                                                                                                    |
| -SET OUTPUT HIGH                                                                                                    | Enter a value in the units (selected above) as the high point of the known two-point calibration.                                                                                                    |
| -CAPTURE mV/V LOW<br>-CAPTURE mV/V HIGH                                                                                    | Capture the inputs for mV/V to represent the two outputs entered<br>above. If you actually apply the known force to the input when<br>selecting these options, the detected mV/V will be displayed ready<br>to either select OK or to manually edit. |
| LAPPLY ●●●                                                                                                    | Use all of the information captured above to perform the actual calibration.                                                                                                    |
| LTEDS ►                                                                                                    | Only available if a TEDS device is attached.                                                                                                    |
| -RANGE NAME ►                                                                                                    | Displays and edits the global name to give each TEDS Calibration<br>Table. This applies to <b>all</b> TEDS devices                                                                                                    |
| -TEDS CAL TABLE 1<br>-TEDS CAL TABLE 2<br>-TEDS CAL TABLE 3<br>-TEDS CAL TABLE 4<br>-TEDS CAL TABLE 5<br>-TEDS CAL TABLE 6 | Select a Calibration Table item to display and edit its text<br>description.<br>Some Calibration Tables may not be available.                                                                                                    |
| -SELECT TEDS RANGE ►                                                                                                    | Only available when an <b>active</b> TEDS device is attached.<br>Select which of the Calibration Tables held in the TEDS device to<br>use.                                                                                                    |
| -• CAL TABLE 1                                                                                                    | Select TEDS Calibration Table 1.                                                                                                    |
| • CAL TABLE 2                                                                                                    | Select TEDS Calibration Table 2.                                                                                                    |
| -• CAL TABLE 3                                                                                                    | Select TEDS Calibration Table 3.                                                                                                    |
| • CAL TABLE 4                                                                                                    | Select TEDS Calibration Table 4.                                                                                                    |
| ► CAL TABLE 5                                                                                                    | Select TEDS Calibration Table 5.                                                                                                    |
| L● CAL TABLE 6                                                                                                    | Select TEDS Calibration Table 6.                                                                                                    |
| LTEDS MODE ►                                                                                                    | Select whether a TEDS device is enabled / active or disabled / inactive                                                                                                    |
| -• ENABLED (TEDS)                                                                                                    | Enable TEDS support on the connected device.                                                                                                    |
| └● DISABLED (9325-NU)                                                                                                    | Disable TEDS support on the connected device.                                                                                                    |

## **Editing Parameter Values**

Some menu items allow you to edit / enter a numeric value or text.

#### **Editing Numeric Values**

The following example screen shows what would be displayed for editing the Alarm Low level.

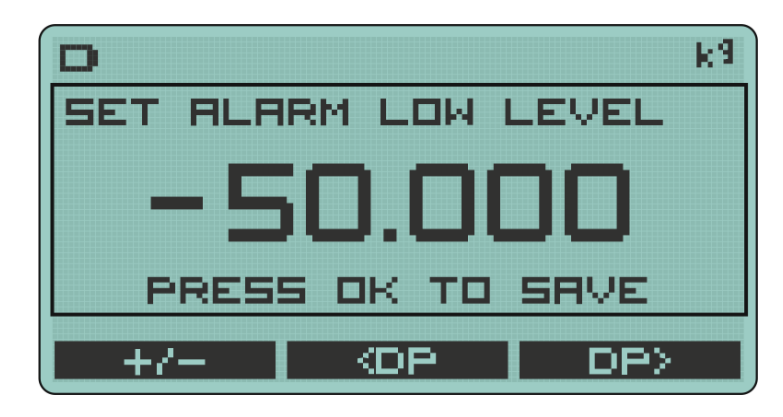

The text at the top right states the engineering units of the value being entered. The text at the top inside the box states what parameter is currently being edited.

One of the digits will be the current selection and this digit will flash alternatively displaying its character and an underlined space.

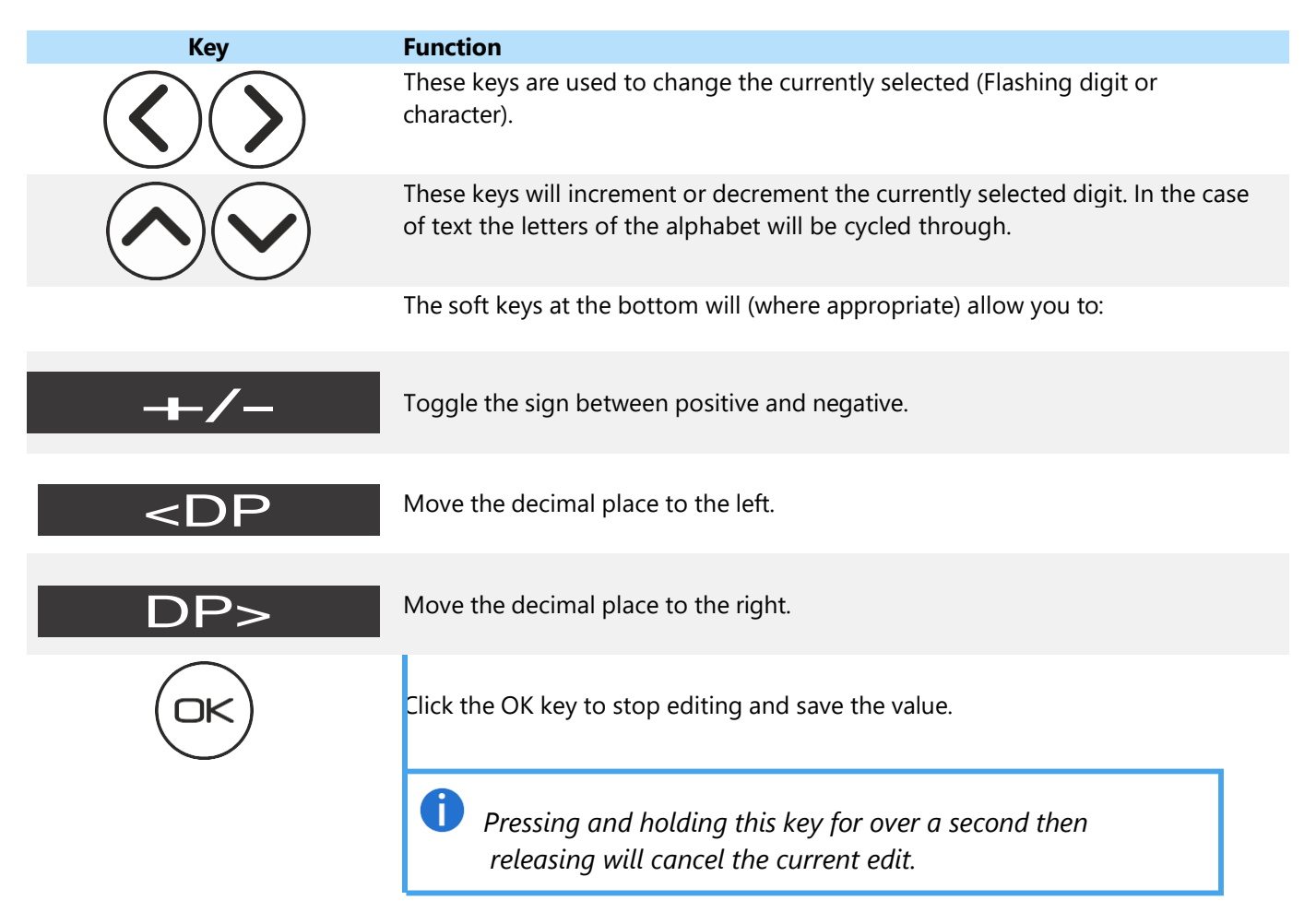

#### **Editing Text**

The following example screen shows what would be displayed for editing the name of a calibration range.

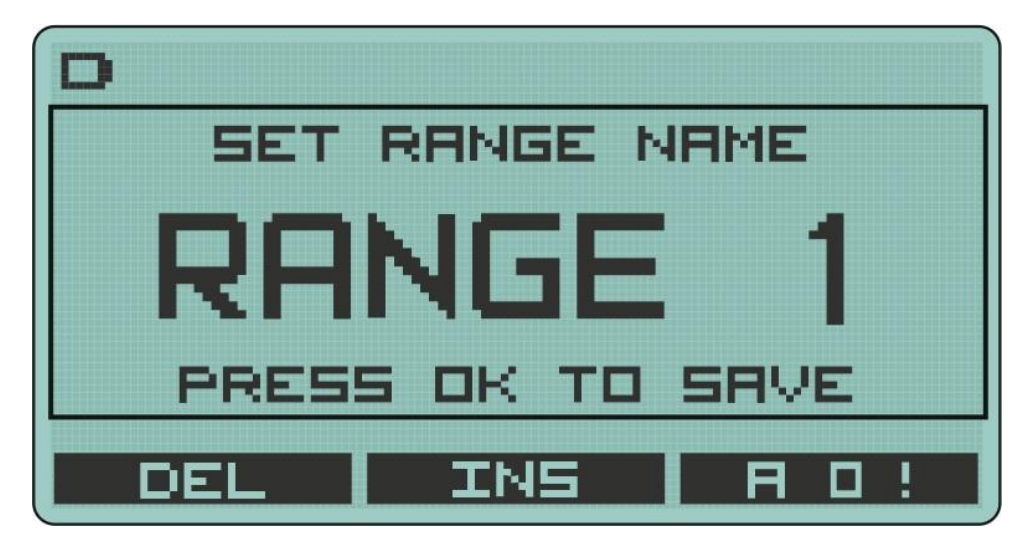

The text at the top inside the box states what parameter is currently being edited. One of the characters will be the current selection and this character will flash alternatively displaying its character and an underlined space.

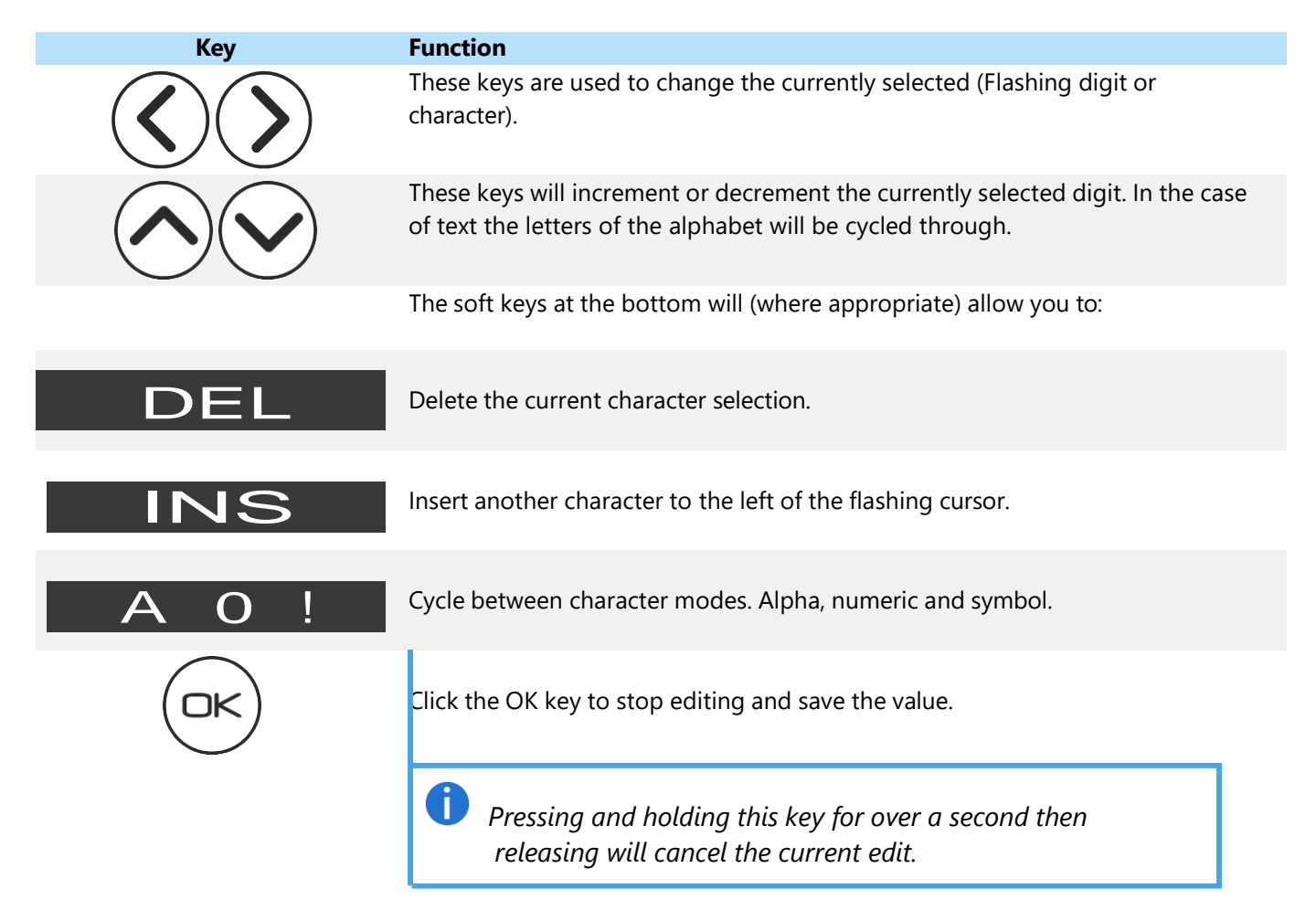

# Connections

# Strain Bridge Sensor Field Cable Connector Wiring

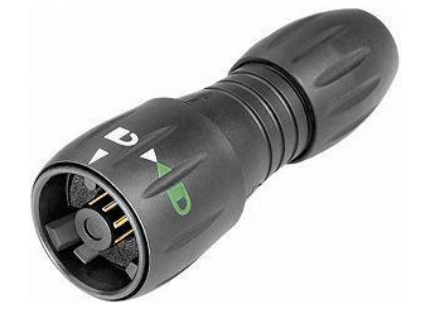

To attach this connector to the handheld, align the white arrow on the connector with the white line on the handheld socket then rotate the locking collar as indicated on the connector.

The connector fitted to 9325-NU Standard Product is BINDER 770-8. The cable fitted mating connector is a BINDER 771 8-way male connector. This male connector is available under three different BINDER Order Codes determined by the field cable diameter.

| Field cable diameter (mm) | Binder Order Code |
|---------------------------|-------------------|
| 2.5 to 4.0                | 99 0771 000 08    |
| 4.0 to 6.0                | 99 0771 001 08    |
| 6.0 to 8.0                | 99 0771 002 08    |

Recommended cable BELDEN 9504 4-pair cable. Max cable size 0.25 mm<sup>2</sup>, AWG 24. List of conductor identification and functions.

| Connector<br>Pin | Function                                                               |
|------------------|------------------------------------------------------------------------|
| 1                | Bridge Sensor Reference +ve                                            |
| 2                | Bridge Sensor Reference -ve                                            |
| 3                | Bridge Sensor Signal +ve                                               |
| 4                | Bridge Sensor Signal -ve                                               |
| 5                | Bridge Sensor Excitation +ve                                           |
| 6                | Bridge Sensor Excitation -ve                                           |
| 7                | TEDS                                                                   |
| 8                | Ground                                                                 |
|                  | Cable screen should <i>only</i> be connected to chassis of the sensor. |

If this cannot be achieved, then it should be connected to Excitation –ve.

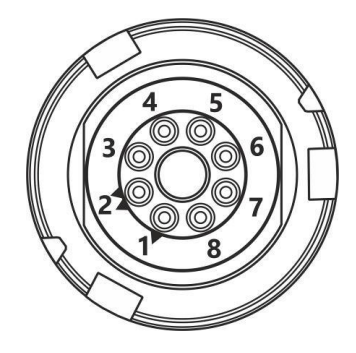

View from solder connector side of the connector

#### Field Cable Preparation (4-Wire Shown)

Strip 15 to 20mm of outer sheath. Strip 2mm of insulation from each conductor. Conductor diameter of Belden 9504 cable is at the maximum accommodated by connector solder buckets, so check fit before tinning. Note that pin one is identified with a single triangle and pin two by dual triangles.

The diagram below shows the recommended wire lengths to fit inside the plug body. This also shows the recommended method to use when one wire is required to connect to two connector pins:

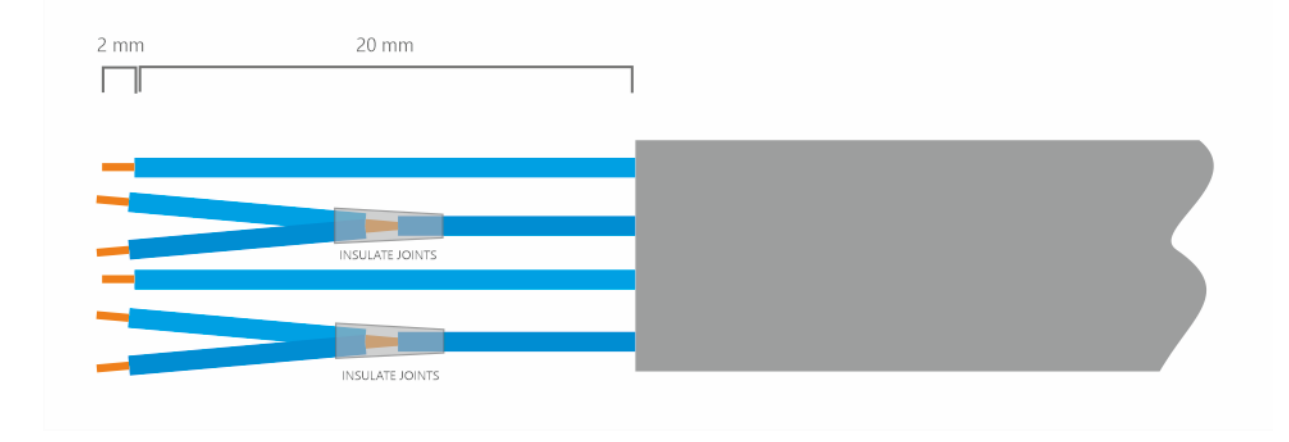

#### **Connector Assembly**

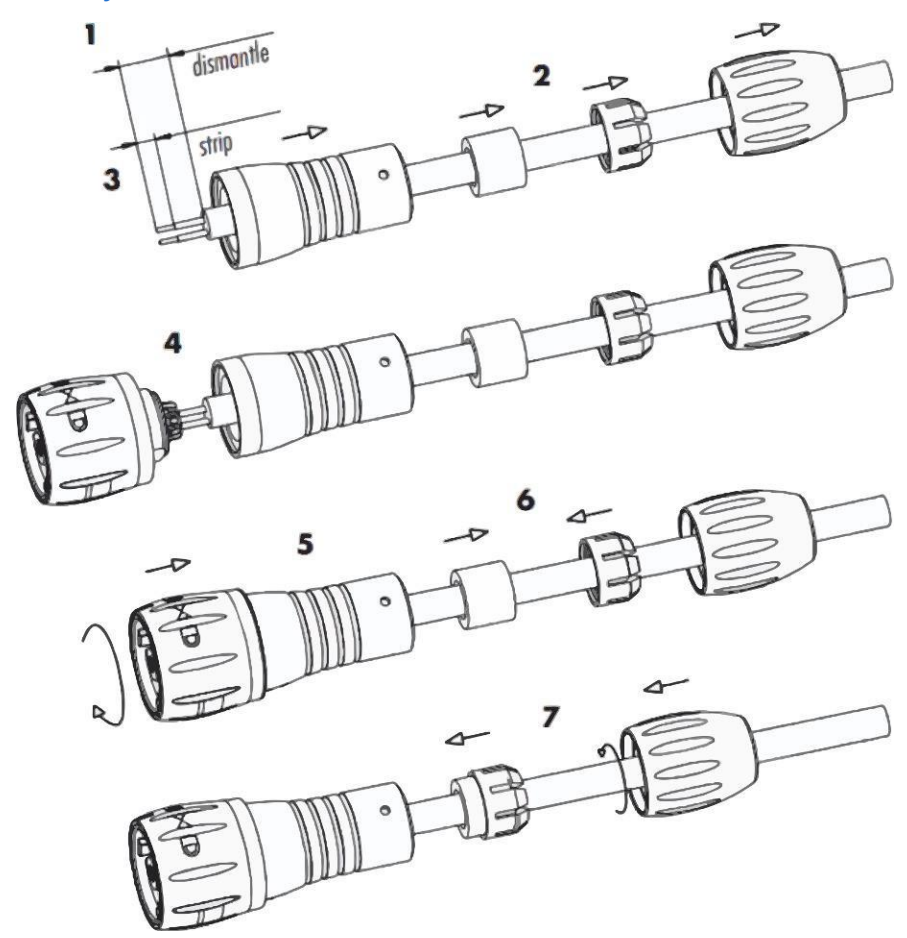

If a cable is already connected to the connector remember to unscrew the cable clamp before unscrewing the main body of the connector otherwise, you risk twisting the cable and breaking the connections. If the main body is difficult to unscrew it may be easier to lock the connector to the handheld then grip and unscrew the main body in an anti-clockwise direction.

# Six Wire Measurement Explained

The 9325-NU utilizes a six-wire measurement system to achieve maximum accuracy when connecting to a strain bridge sensor.

Four wire strain bridge sensor can still be used but please review the recommendations below to get the best out of the measurement system.

A six-wire measurement system has one very big advantage over a four-wire measurement system in that the length of the cable connecting the handheld to the strain bridge sensor can be compensated for in terms of losses along its length. Meaning that even after calibration the sensor's cables may be lengthened or shortened without affecting the integrity of the calibration.

The disadvantage is that the handheld needs all six wires connecting even if using a four wire strain bridge sensor.

#### Wiring a Six Wire Strain Bridge Sensor

Where possible six core cable should be used to connect the strain bridge sensor directly to the 9325-NU connector. If the cable has twisted pairs refer to the wiring table above where it is indicated which connections should share a twisted pair. Note that shield connections are described further on in this section. Also note that the extra two cores required for TEDs connection (If used) are not shown in the diagram.

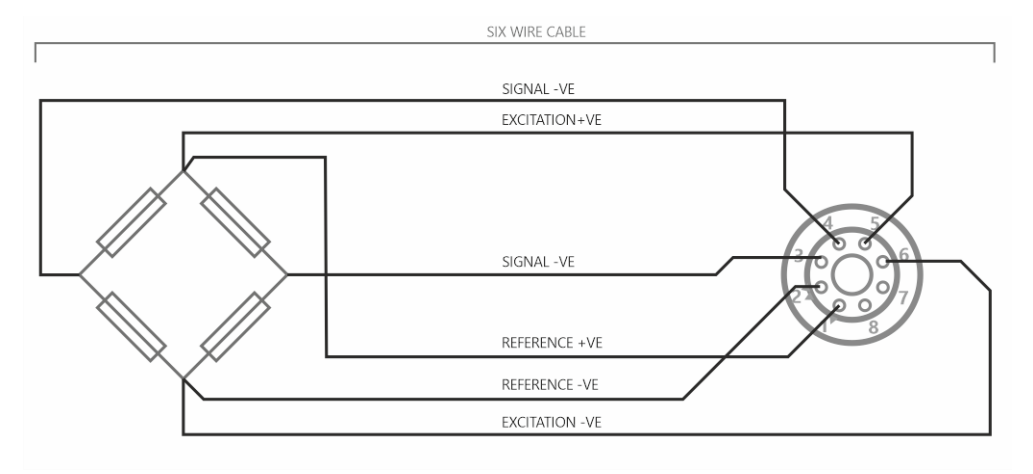

## Wiring a Four Wire Strain Bridge Sensor (Existing four wire cable)

If is not possible to run six conductor cable direct to the strain bridge sensor, or the strain bridge sensor is supplied with four core cable connected, then the sense connections will need to be made at the 9325-NU connector end. See previous section for recommended method of connecting a single core cable to two connector pins.

If the cable has twisted pairs refer to the wiring table above where it is indicated which connections should share a twisted pair. Note that shield connections are described further on in this section.

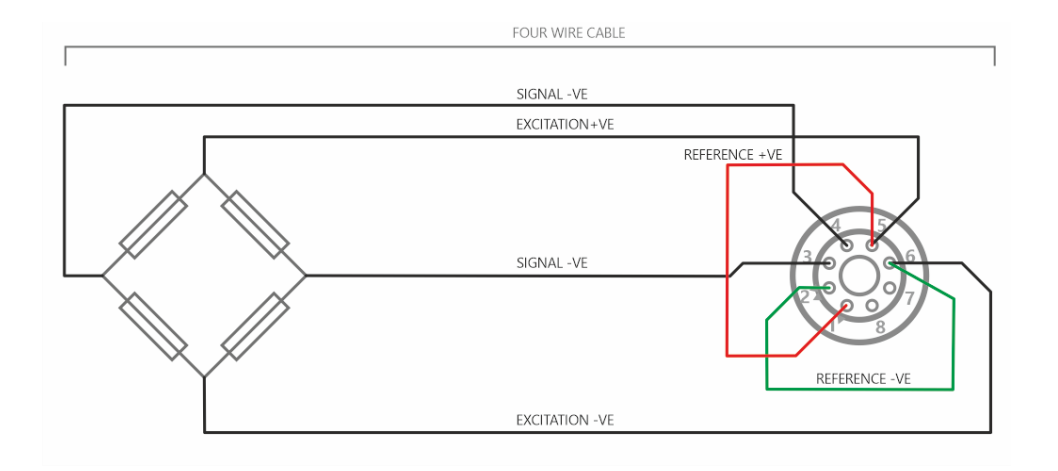

## Wiring a Four Wire Strain Bridge Sensor (On extended six wire cable)

If a strain bridge sensor has four core cable fitted and a longer cable is needed to be attached, then six core cable should be used to route up to the four cores.

If the cable has twisted pairs refer to the wiring table above where it is indicated which connections should share a twisted pair. Note that shield connections are described further on in this section. Also note that the extra two cores required for TEDs connection (If used) are not shown in the diagram.

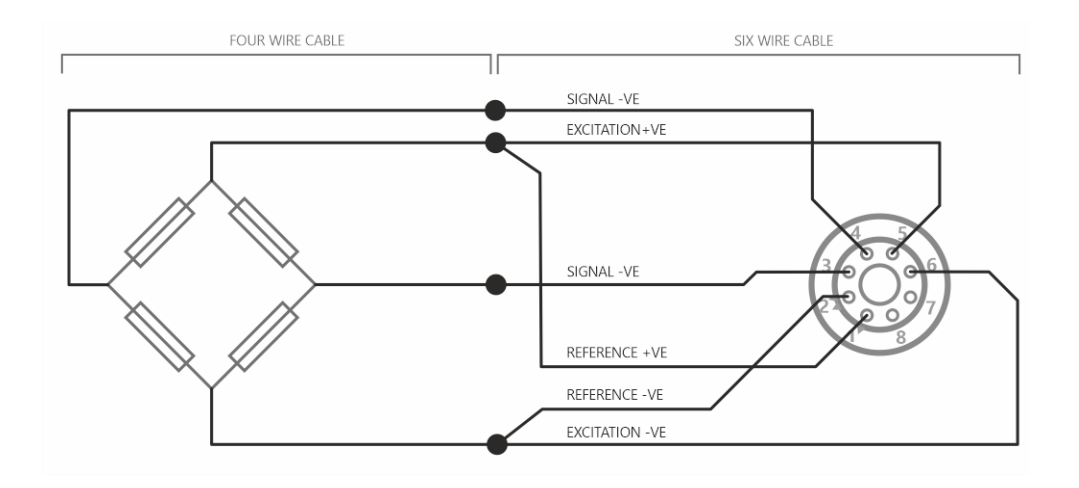

#### **Shield Connection**

All connection cables should be shielded / screened, and the recommended shield connection point is as follows:

Where Strain Bridge Sensor Chassis is Metallic (or surrounding strain bridge sensor structure)

Cable shield should be connected to the strain bridge sensor chassis and remain unconnected at the 9325-NU end.

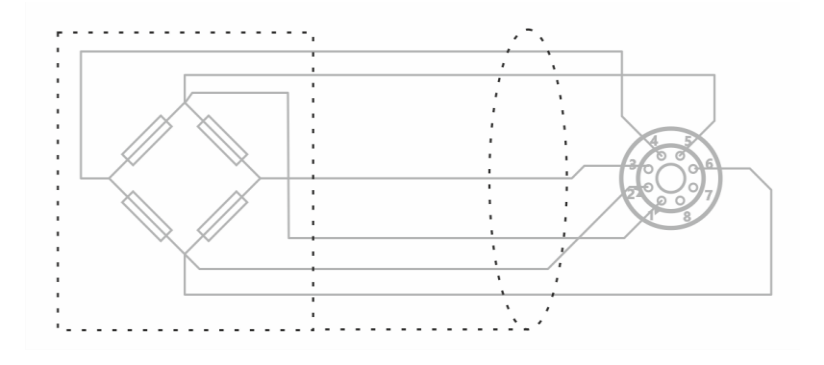

#### Where There is No Option to Connect to Strain Bridge Sensor Chassis

Cable shield should be connected to the 9325-NU **Excitation -ve** and remain unconnected at the strain bridge sensor end.

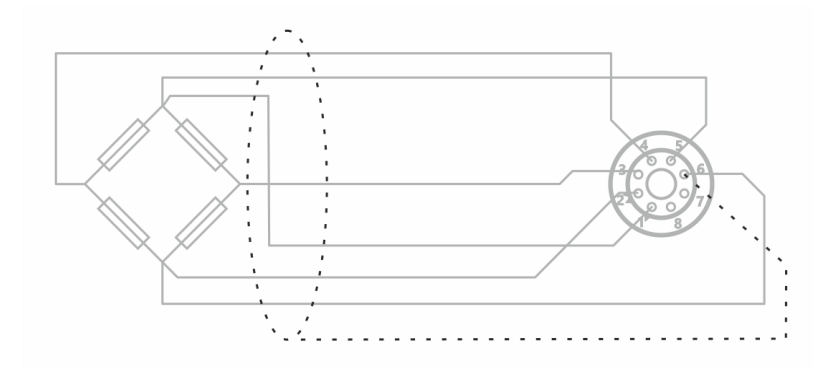

# Setting up the 9325-NU

Setup is possible by following the below examples.

# Calibration

Please note that this must be done in the correct order for the calibration to work correctly. Changing the **Sensitivity** after inputting mV/V readings will cause the calibration to be void. Always make sure you finish with **Apply** 

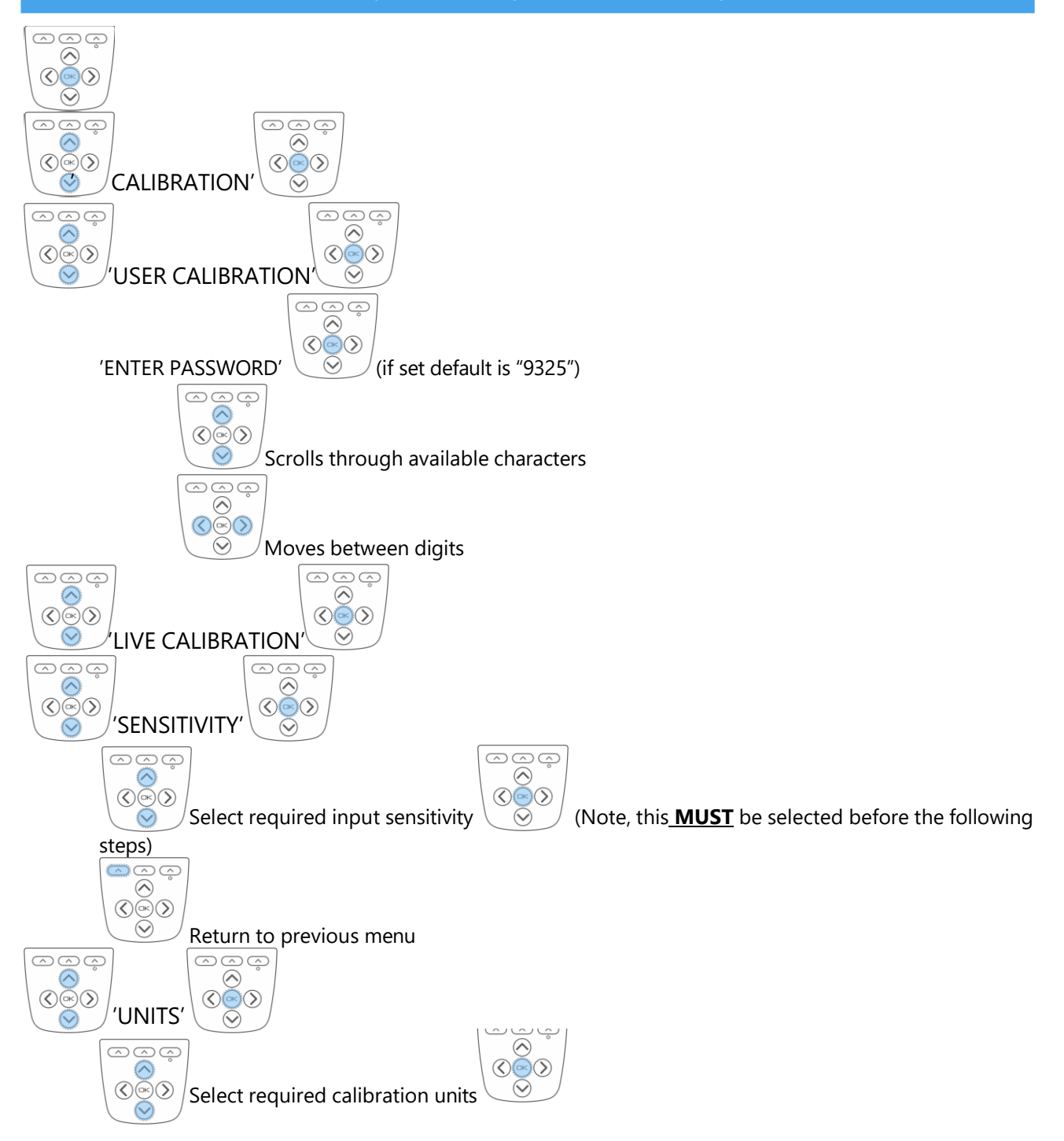

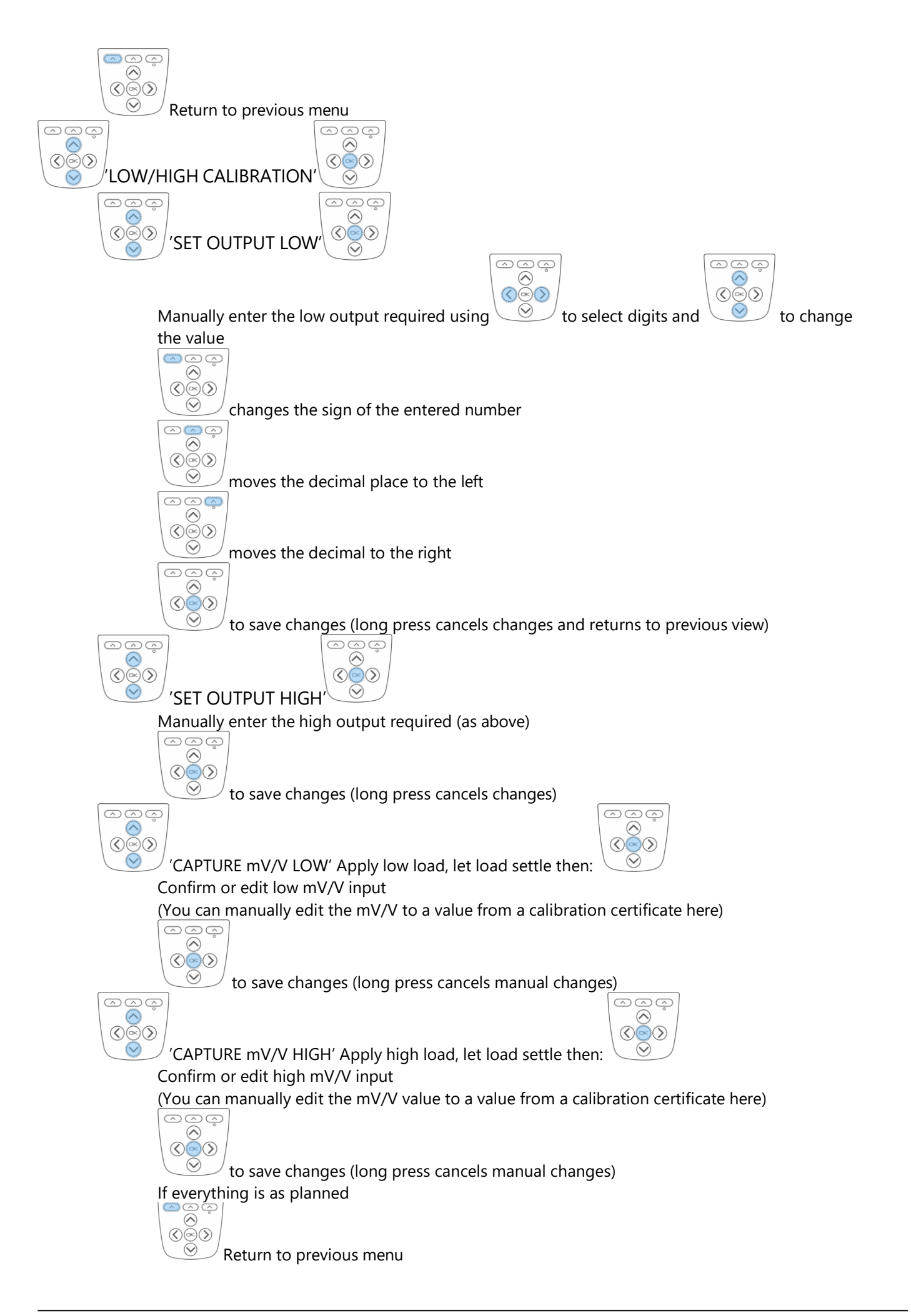

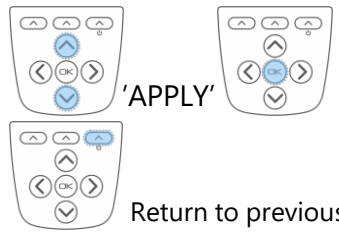

Return to previous selected display mode.

# Change units

In all standard display modes,

scrolls through the available units for the selected calibration.

# Change decimal places

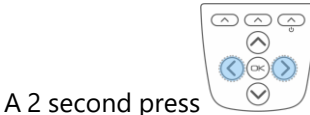

shifts the decimal place position for the selected units.

# Overload/underload alarm

Please note, the values saved for the thresholds are applied in the calibrated units of the currently selected range. This means that different ranges will trigger at different loads if the calibrated unit is different.

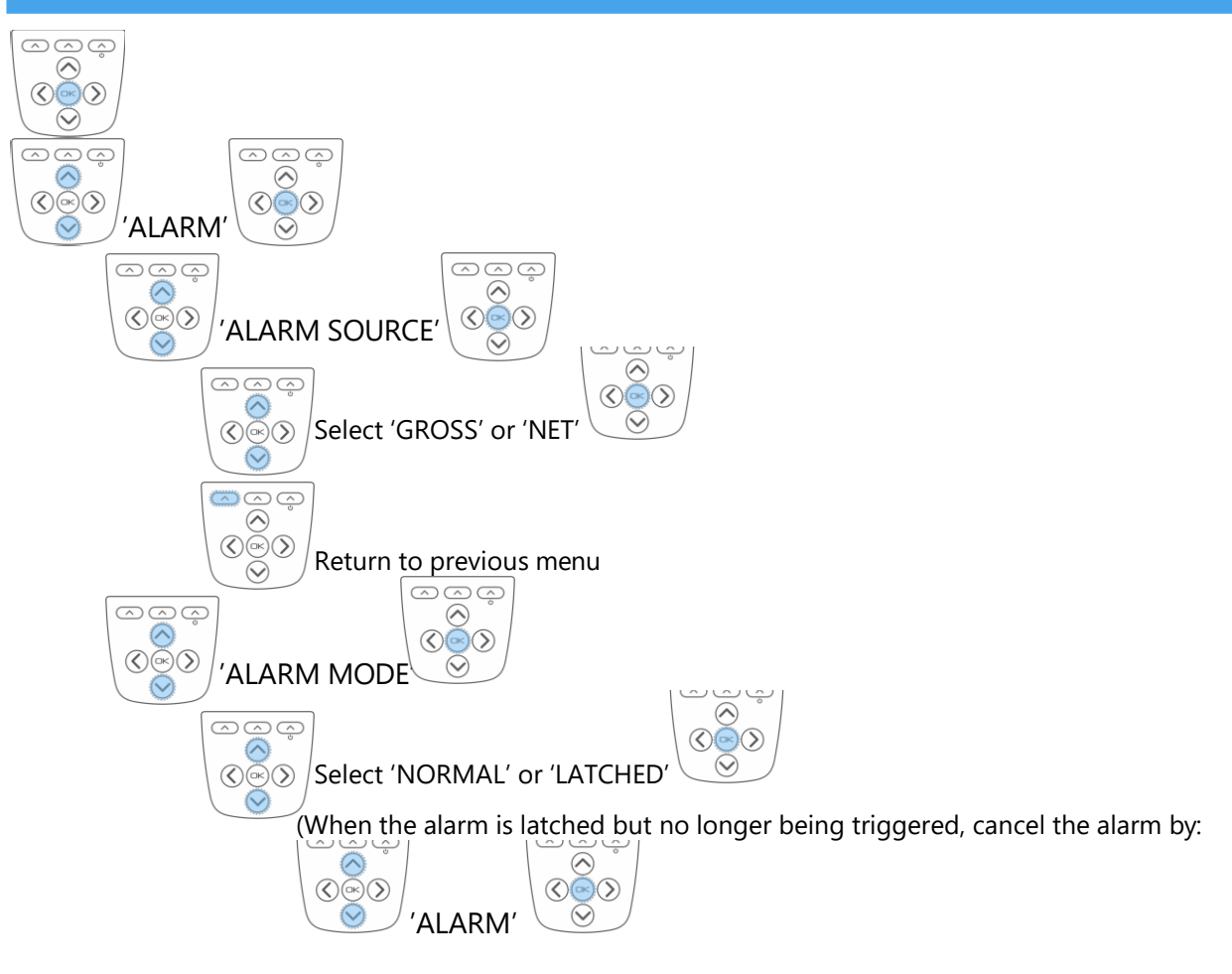

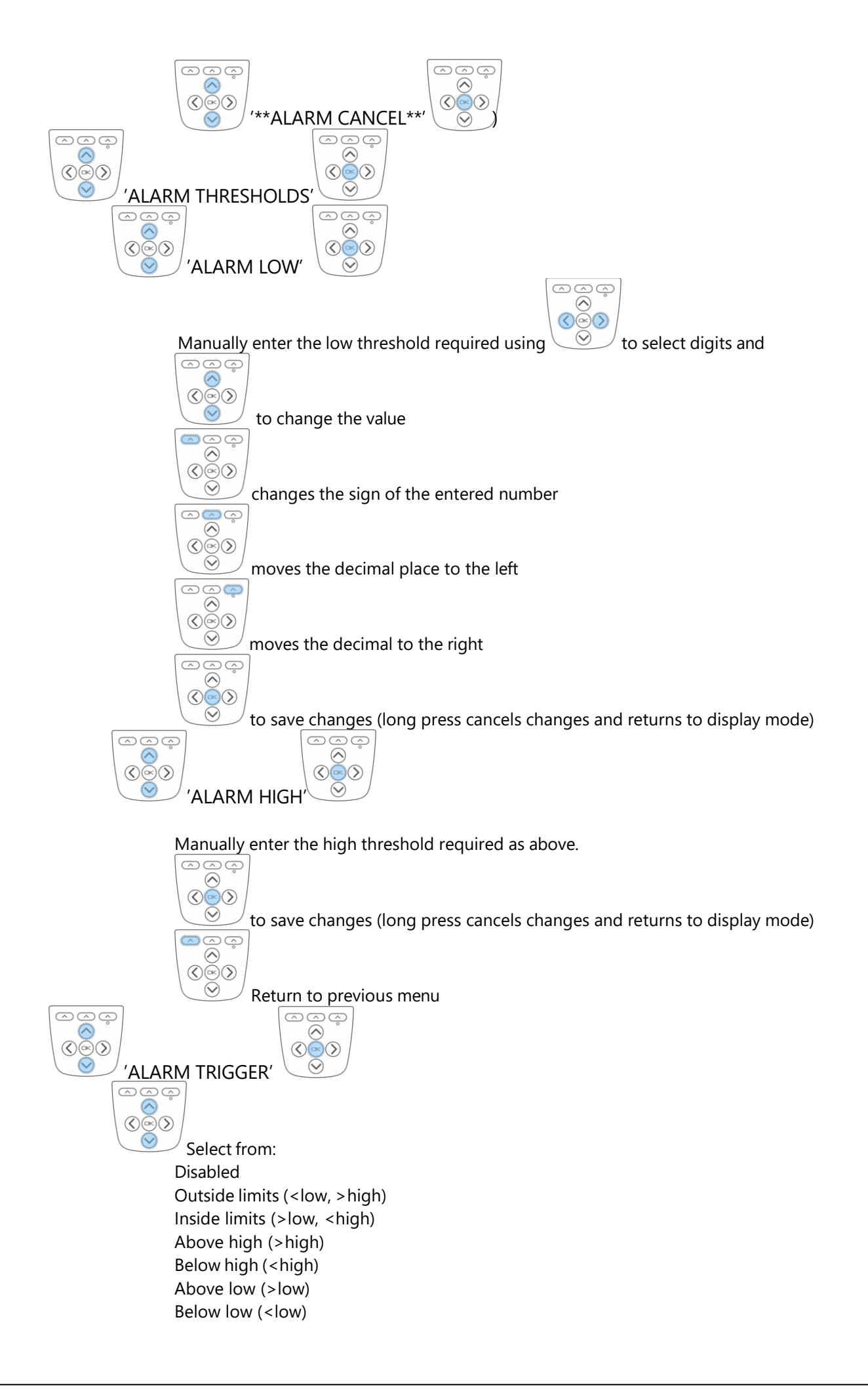

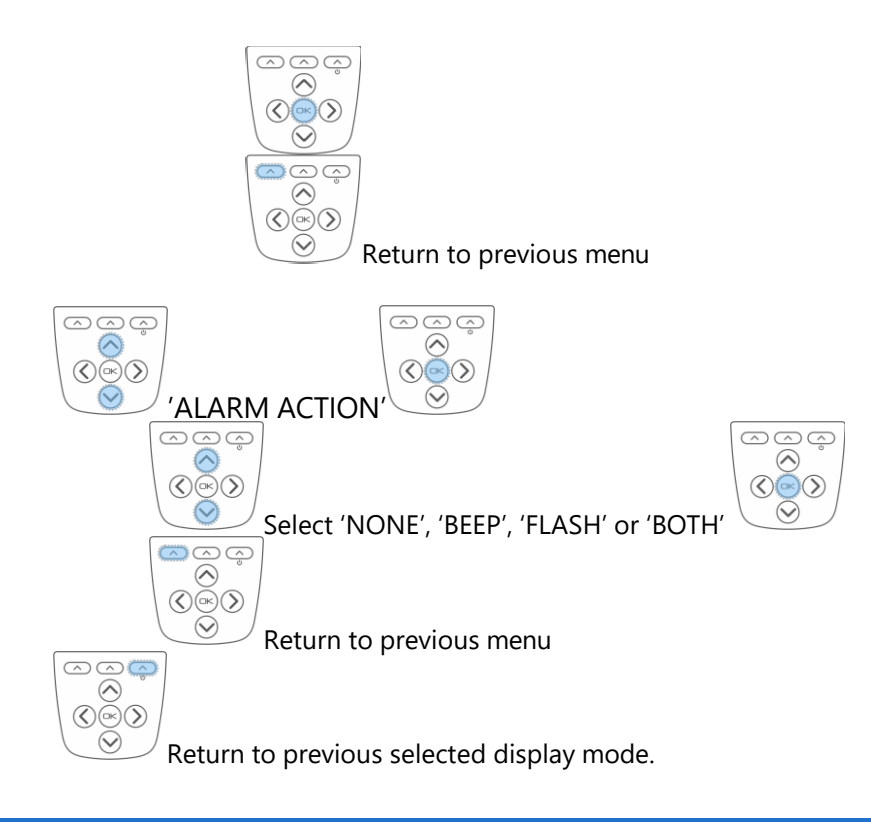

# Using TEDS

Plug in a TEDS enabled load cell.

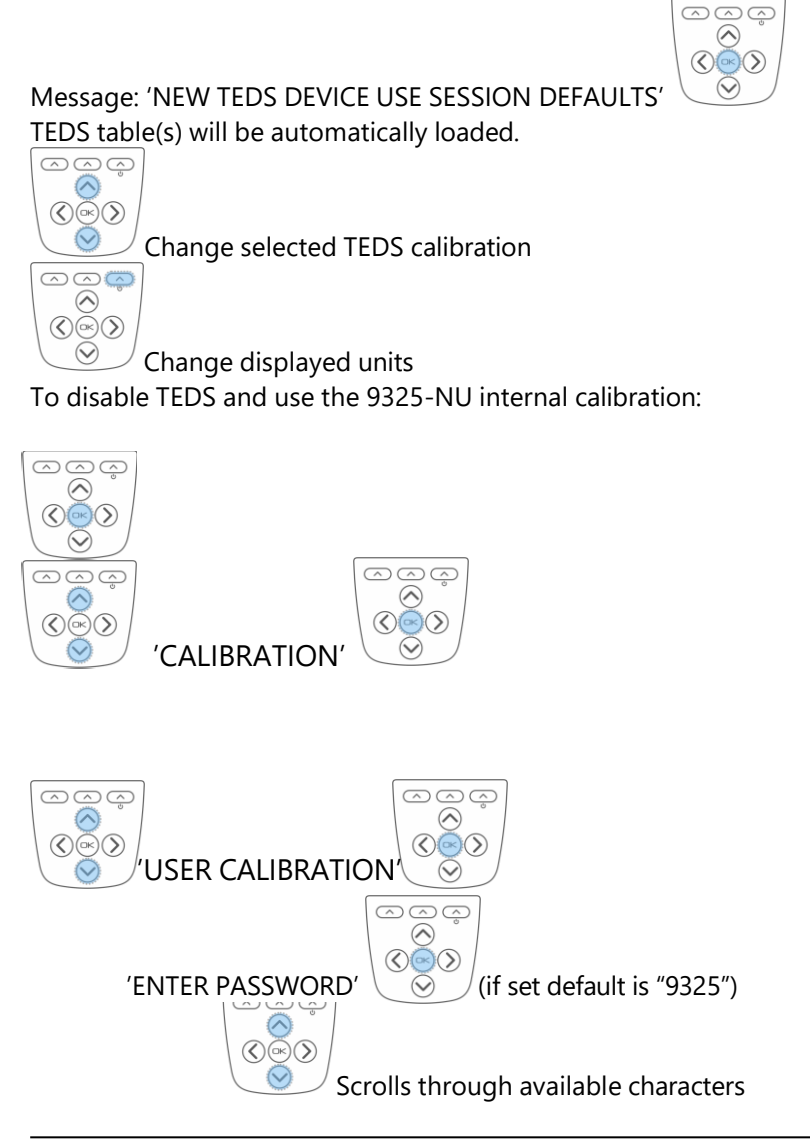

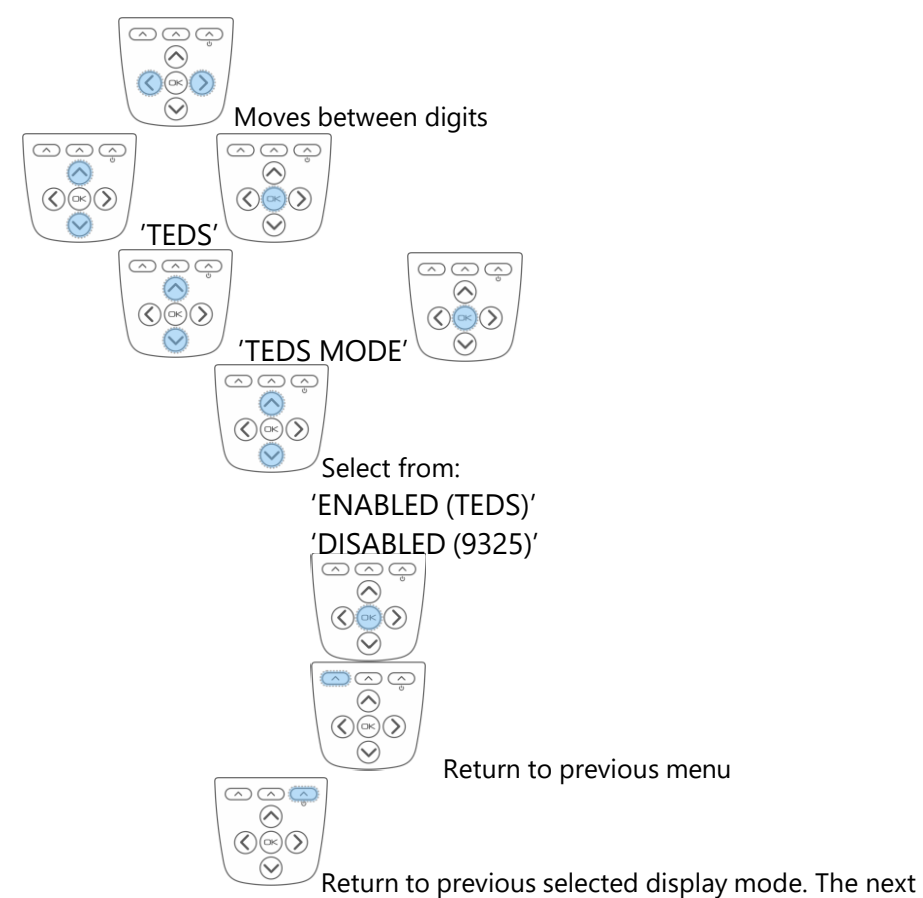

time that you connect that TEDS device you will get the message:

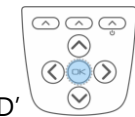

'KNOWN TEDS DEVICE SESSION RESTORED'

# Enclosure

The enclosure is made from ABS with a soft polymer over mold for grip and shock absorption.

The enclosure, window and keypad should be wiped down with a damp cloth and a mild detergent (such as dishwashing liquid) or isopropyl alcohol.

It is weatherproof and can be washed with a damp cloth. Ensure that the battery compartment is tightly closed.

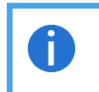

Avoid using abrasive cleaners. Avoid using anything containing acetone or cellulose.

# Dimensions

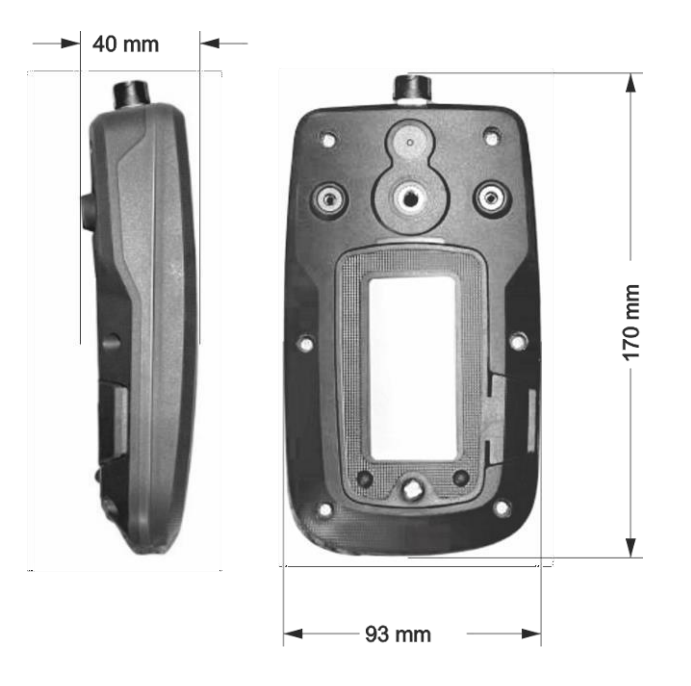

The mating connector will add another 45mm to the height not including any cable. Weight with no mating connector is 350 g.

# **Battery Compartment**

Before re-attaching the battery compartment cover check the rubber seals and grooves for any debris that may compromise the enclosure's water resistance.

D The battery compartment cover should remain with the handheld case it was shipped with.

#### Accessories

A <sup>1</sup>/<sub>4</sub>" deep threaded socket on the rear of the enclosure allows a range of standard camera fittings to be used to mount the handheld.

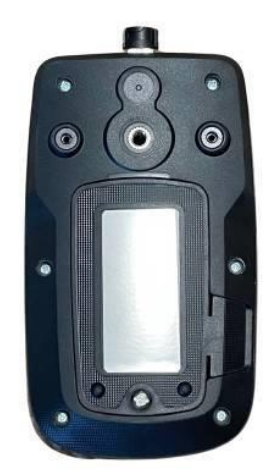

Sometimes the handhelds are used fixed in place and the following two accessories offer a choice in mounting.

#### Magnetic Pad

A 66mm diameter rubber coated magnetic pad that can be screwed onto the back of the enclosure provides for a very strong semi-permanent attachment to metallic surfaces and works equally well on a vertical surface. This is ideal for placing next to machinery in fixed installations.

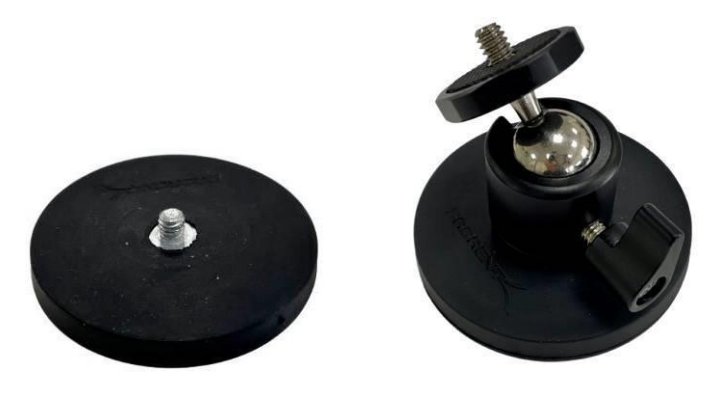

An optional included ball-joint connection can be used for more positioning options.

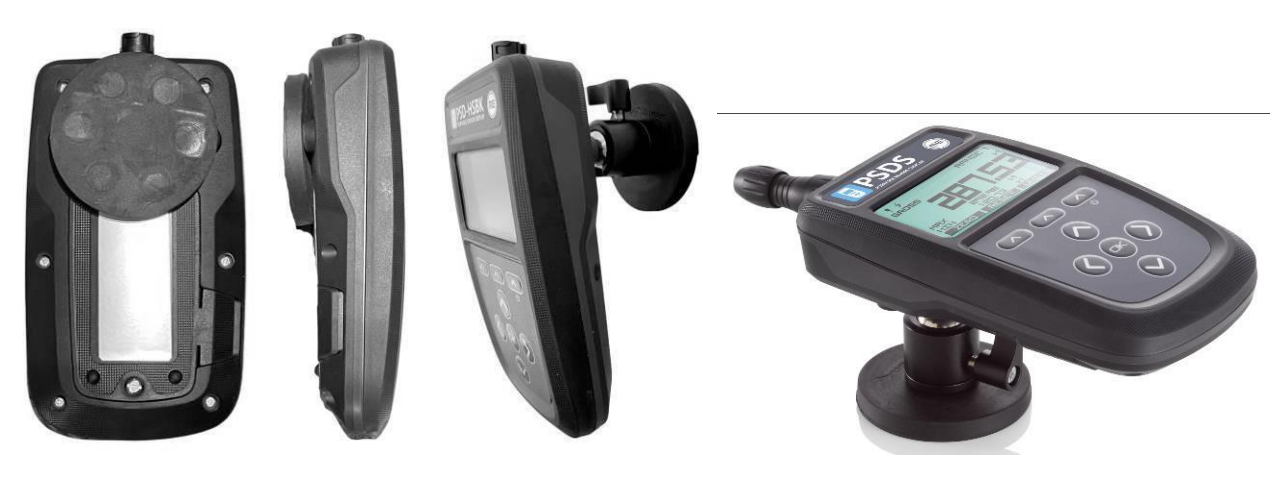

Order Code: 9325-MP

#### **Fixed Mount**

This mount is for more permanent fixing for dashboards, desktops and walls. Multiple fixing hole positions secure the base to the surface and a dual ball-jointed arm connects to the handheld enclosure threaded socket. This allows a wide range of positions to be achieved before tightening the arm to fix in place.

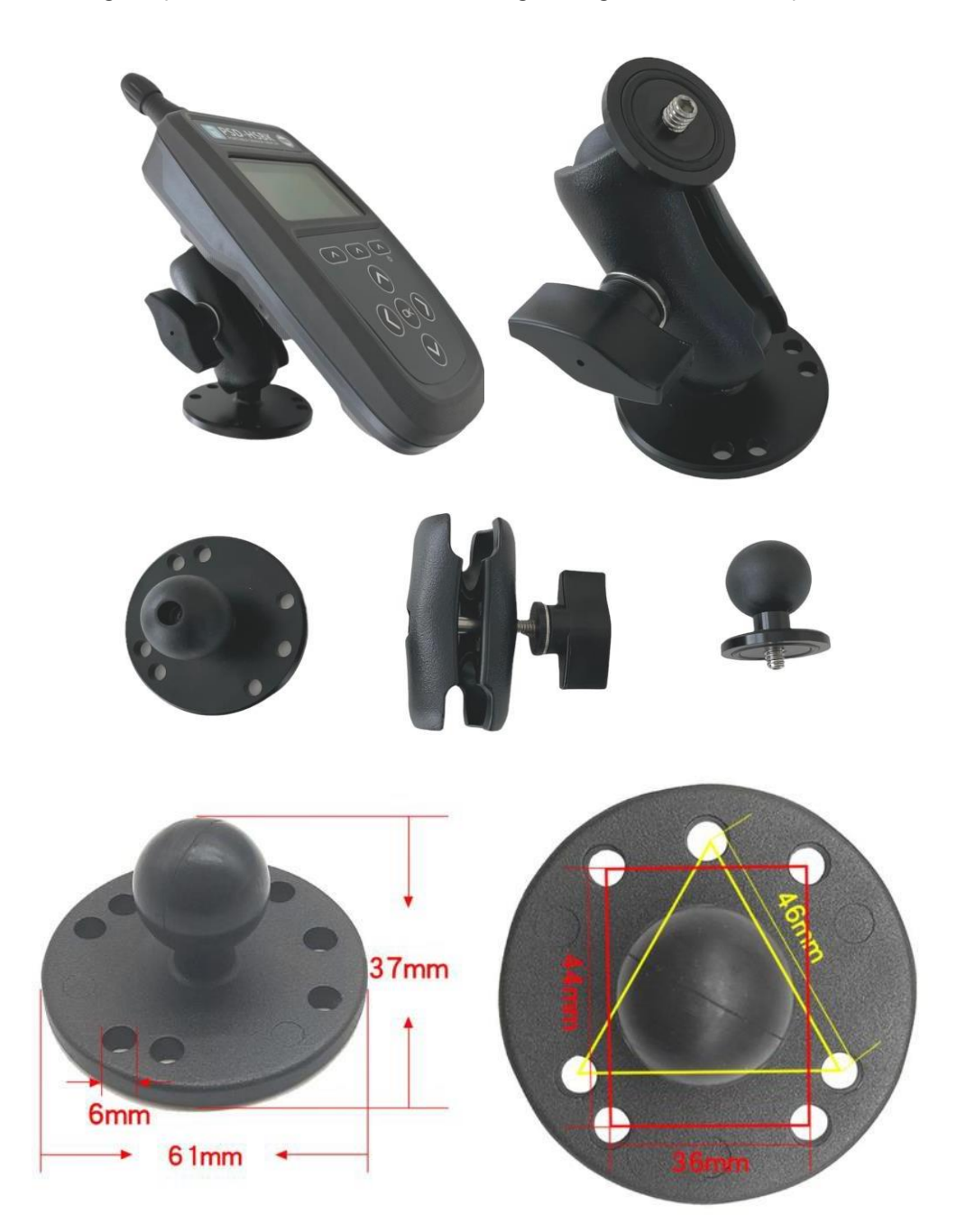

Order Code: 9325-FM-B

## Carry Case

The carry case allows full access to the handheld display, keypad and connectors while offering a shoulder strap for easy carry and protection from mud and dust.

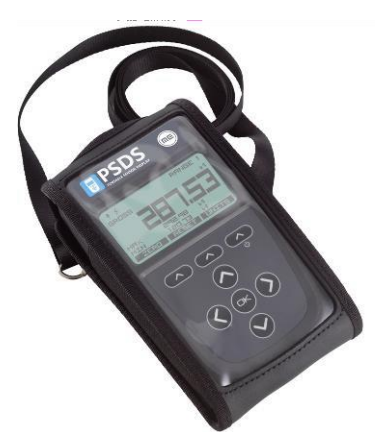

Order Code: 9325-CASE

## **Connector Conversion Cable**

This cable allows the original 9325-NU connector to be plugged in to the new 9325-NU using a conversion cable. The cable length is 300mm.

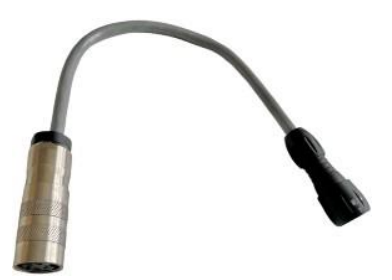

Order Code: CT-811-1

# Specification

# Strain Gage Measurement

| Parameter                           | Min    | Тур            | Мах    | Units               | Note                      |
|-------------------------------------|--------|----------------|--------|---------------------|---------------------------|
| Measurement Method                  | 6 Wire |                |        | Can accept a 4 wire |                           |
|                                     |        |                |        | -                   | input.                    |
| Excitation Voltage                  | 3.2    | 3.3            | 3.4    | VDC                 |                           |
| Drive Capability                    | 85     | -              | 10,000 | Ohm                 |                           |
| Sensitivity FSR Ranges <sup>1</sup> | ±7.5   | -              | ±480   | mV/V                |                           |
| Linearity <sup>2</sup>              |        | ±2             |        | ppm/FSR             | In high quality operating |
|                                     |        |                |        |                     | mode                      |
| Offset Temperature Stability        |        | 12             |        | nV/°C               | at 2.5mV/V                |
| Gain Temperature Stability          |        | 1              | 2      | ppm/°C              |                           |
| Internal Resolution                 |        | 24             |        | bit                 |                           |
| Resolution at 1 SPS                 |        | 1,100,000 (20) |        | Counts (bit)        | Noise free at ±7.5mV/V    |
| Resolution at 10 SPS                |        | 550,000 (19)   |        | Counts (bit)        | range                     |
| Resolution at 2400 SPS              |        | 6,500 (14.3)   |        | Counts (bit)        |                           |
| Filters                             |        |                |        |                     |                           |

1 - Effective sensitivity from  $\pm 0.5 \text{mV/V}$  with reduced resolution

2 - Linearity error can be further reduced by device linearization calibration

3 - Using Energizer L91 3000mAh cells

# Electrical, Mechanical & Environmental

| Parameter                       | Min                                    | Тур           | Мах        | Units           | Note                  |
|---------------------------------|----------------------------------------|---------------|------------|-----------------|-----------------------|
| Display Resolution              | 128 x 64                               |               | pixels     |                 |                       |
| Buzzer Acoustic Output          |                                        | 45            |            | dB              |                       |
| Power Supply <sup>3</sup>       |                                        | 2x AA (LRx) o | r USB powe | red             |                       |
| Power Consumption               |                                        | 35            |            | mA              | Measurement operation |
| Standby Current                 |                                        | 75            |            | uA              |                       |
| Battery Life Low Quality 1Hz    |                                        | 220           |            | Hrs             |                       |
| Battery Life High Quality       |                                        | 60            |            | Hrs             |                       |
| 1200Hz                          |                                        |               |            |                 |                       |
| Operating Temperature           | -10                                    |               | 50         | °C              |                       |
| Range                           |                                        |               |            |                 |                       |
| Storage Temperature Range       | -20                                    |               | 80         | °C              |                       |
| Operating Humidity Range        | 0                                      |               | 95         | %RH             |                       |
| <b>Environmental Protection</b> | IP64 (With connector mated or unmated) |               |            |                 |                       |
| External Dimensions             | L: 170mm, W: 94mm, H: 42mm             |               |            | Excluding mated |                       |
|                                 |                                        |               |            | connector       |                       |
| Weight                          |                                        | 365 g         |            |                 | Including batteries   |

# Units of Measure

The 9325-NU has a large internal table of engineering units allowing conversion from the calibrated units into various other units, within the same measurement category, as required.

In addition to these automatic conversions there are also user defined units which allow the defining of units not contained in this table.

| Category      | Unit              | Symbol |
|---------------|-------------------|--------|
| Voltage Ratio |                   |        |
|               | mV/V              | mV/V   |
|               | V/V               | V/V    |
|               | μV/V              | μV/V   |
| Angle         |                   |        |
|               | radians           | rad    |
|               | degrees           | o      |
|               | circumference     | С      |
|               | grade             | grade  |
|               | minutes           | 1      |
|               | seconds           | н      |
|               | revolutions       | rev    |
| Length        |                   |        |
|               | meters            | m      |
|               | angstrom          | Å      |
|               | astronomical unit | AU     |
|               | centimeters       | cm     |
|               | chains gunters    | ch     |
|               | ell               | ell    |
|               | em                | em     |
|               | fathoms           | fm     |
|               | feet              | ft     |
|               | furlongs          | fur    |
|               | inches            | in     |
|               | kilometers        | km     |
|               | league            | lea    |
|               | leagues           | league |
|               | light years       | ly     |
|               | lines             | ln     |
|               | microns           | μ      |
|               | miles nautical    | mi n   |
|               | miles             | mi     |
|               | millimeters       | mm     |
|               | mils              | mil    |
|               | nanometers        | nm     |
|               | parsec            | рс     |

|          | yards                               | yd      |
|----------|-------------------------------------|---------|
| Mass     | '                                   |         |
|          | kilograms                           | kg      |
|          | drams                               | dram    |
|          | grains                              | grains  |
|          | grams                               | g       |
|          | milligrams                          | mg      |
|          | ounces                              | OZ      |
|          | pennyweights                        | pwt     |
|          | pounds                              | lb      |
|          | kilopounds                          | klb     |
|          | scruples                            | scruple |
|          | slug                                | slug    |
|          | tons long                           | ton     |
|          | tons metric                         | Т       |
|          | tonnes                              | tonne   |
|          | tons short                          | sh tn   |
|          | newtons                             | Ν       |
|          | kilonewtons                         | kN      |
| Force    |                                     |         |
|          | newtons                             | Ν       |
|          | kilonewtons                         | kN      |
|          | millinewtons                        | mN      |
|          | meganewtons                         | MN      |
|          | crinals                             | crinal  |
|          | dynes                               | dyne    |
|          | grams force                         | gf      |
|          | joules per cm                       | J/cm    |
|          | kilograms force                     | kgf     |
|          | kilograms force kp                  | kp      |
|          | kilograms meter/second <sup>2</sup> | Kg ms²  |
|          | ounces force                        | ozf     |
|          | pounds force                        | lbf     |
|          | poundals                            | pdl     |
|          | tons force long                     | tonfl   |
|          | tons force short                    | tonfs   |
|          | tons force metric                   | tonfm   |
| -        | kilo pounds force                   | klbf    |
| Pressure |                                     |         |
|          | bar                                 | bar     |
|          | atmosphere techn                    | at      |
|          | atmosphere phys                     | atm     |
|          | dyne/cm²                            | dyncm²  |

|                     | foot of water (39°F)       | ftH20              |
|---------------------|----------------------------|--------------------|
|                     | inch of water (39°F)       | inH2O              |
|                     | gigapascal                 | GP                 |
|                     | hectopascal                | hP                 |
|                     | kg force / cm <sup>2</sup> | kgfcm <sup>2</sup> |
|                     | kg force / m <sup>2</sup>  | kgf/m²             |
|                     | microbar                   | µbar               |
|                     | pascal                     | Р                  |
|                     | newton/m <sup>2</sup>      | N/m²               |
|                     | ounce(avdp)/square inch    | oz/in²             |
|                     | pounds per square foot     | lb/ft <sup>2</sup> |
|                     | pounds per square inch     | psi                |
|                     | tonne per square cm        | T/cm <sup>2</sup>  |
|                     | meters of water            | mH2O               |
|                     | millibar                   | mbar               |
| Speed               | '                          |                    |
|                     | meter/sec                  | m/s                |
|                     | centimeters/sec            | cm/s               |
|                     | feet/min                   | ft/min             |
|                     | feet/sec                   | ft/s               |
|                     | kilometers/hr              | km/h               |
|                     | kilometers/min             | km/m               |
|                     | kilometers/sec             | km/s               |
|                     | knots                      | kn                 |
|                     | meters/hr                  | m/h                |
|                     | meters/min                 | m/min              |
|                     | miles/hr                   | mph                |
|                     | miles/min                  | mpm                |
|                     | miles/sec                  | mps                |
|                     | nautical miles/hr          | n mph              |
|                     | nautical miles/min         | n mpm              |
|                     | nautical miles/sec         | n mps              |
| Angular Velocity    |                            |                    |
|                     | radians/sec                | rad/s              |
|                     | degrees/sec                | °/s                |
|                     | rpm                        | rpm                |
| Torsional Stiffness |                            |                    |
|                     | newton meter per radian    | Nm/rad             |
| Torque              |                            |                    |
|                     | meter kilogram             | m kg               |
|                     | foot pound                 | ft lb              |
|                     | foot poundal               | ft pd              |
|                     | inch pound                 | in lb              |

|                             | ounce inch                                                                                                    | oz-in                                                                                                    |
|-----------------------------|----------------------------------------------------------------------------------------------------|----------------------------------------------------------------------------------------------------|
|                             | milli newton meter                                                                                                    | mNm                                                                                                    |
|                             | gram centimeter                                                                                                    | a cm                                                                                                    |
| RMS Voltages                | <u>y</u>                                                                                                    | 9                                                                                                    |
|                             | volts rms                                                                                                    | V rms                                                                                                    |
|                             | millivolts rms                                                                                                    | mV rms                                                                                                    |
|                             | microvolts rms                                                                                                    | uV rms                                                                                                    |
|                             | nanovolts rms                                                                                                    | nV rms                                                                                                    |
|                             | kilovolts rms                                                                                                    | kV rms                                                                                                    |
| Voltages                    |                                                                                                    |                                                                                                    |
| <b></b>                     | volts                                                                                                    | V                                                                                                    |
|                             | millivolts                                                                                                    | mV                                                                                                    |
|                             | microvolts                                                                                                    | μV                                                                                                    |
|                             | nanovolts                                                                                                    | nV                                                                                                    |
|                             | kilovolts                                                                                                    | kV                                                                                                    |
| RMS Current                 |                                                                                                    |                                                                                                    |
|                             | amps rms                                                                                                    | A rms                                                                                                    |
|                             | milliamos rms                                                                                                    | mA rms                                                                                                    |
|                             | microamps rms                                                                                                    | uA rms                                                                                                    |
|                             | nanoamos rms                                                                                                    | nA rms                                                                                                    |
|                             | kiloamos rms                                                                                                    | kΔ rms                                                                                                    |
| Current                     | kilourips mis                                                                                                    | K/ IIII5                                                                                                    |
|                             |                                                                                                    |                                                                                                    |
| Current                     | amps                                                                                                    | Δ                                                                                                    |
| Current                     | amps<br>milliamps                                                                                                    | A<br>mA                                                                                                    |
| Current                     | amps<br>milliamps<br>microamps                                                                                                    | A<br>mA                                                                                                    |
|                             | amps<br>milliamps<br>microamps                                                                                                    | A<br>mA<br>µA                                                                                                    |
|                             | amps<br>milliamps<br>microamps<br>nanoamps<br>kiloamps                                                                                                    | A<br>mA<br>μA<br>nA<br>kA                                                                                                    |
| RMS Power                   | amps<br>milliamps<br>microamps<br>nanoamps<br>kiloamps                                                                                                    | A<br>mA<br>µA<br>nA<br>kA                                                                                                    |
| RMS Power                   | amps<br>milliamps<br>microamps<br>nanoamps<br>kiloamps                                                                                                    | A<br>mA<br>µA<br>nA<br>kA                                                                                                    |
| RMS Power                   | amps<br>milliamps<br>microamps<br>nanoamps<br>kiloamps<br>watts rms<br>milliwatts rms                                                                                                    | A<br>mA<br>µA<br>nA<br>kA<br>W rms                                                                                                    |
| RMS Power                   | amps<br>milliamps<br>microamps<br>nanoamps<br>kiloamps<br>watts rms<br>milliwatts rms<br>microwatts rms                                                                                                    | A<br>mA<br>μA<br>nA<br>kA<br>w rms<br>w rms                                                                                                    |
| RMS Power                   | amps<br>milliamps<br>microamps<br>nanoamps<br>kiloamps<br>watts rms<br>milliwatts rms<br>microwatts rms<br>kilowatts rms                                                                                   | A<br>mA<br>μA<br>nA<br>kA<br>kA<br>W rms<br>μW rms<br>kW rms                                                                                                    |
| RMS Power                   | amps<br>milliamps<br>microamps<br>nanoamps<br>kiloamps<br>watts rms<br>milliwatts rms<br>microwatts rms<br>kilowatts rms                                                                                   | A<br>mA<br>μA<br>nA<br>kA<br>w rms<br>w rms<br>μW rms<br>kW rms                                                                                                    |
| RMS Power Power             | amps<br>milliamps<br>microamps<br>nanoamps<br>kiloamps<br>watts rms<br>milliwatts rms<br>microwatts rms<br>kilowatts rms                                                                                   | A<br>mA<br>μA<br>nA<br>kA<br>kA<br>w rms<br>μW rms<br>kW rms<br>kW rms                                                                                                    |
| RMS Power Power             | amps<br>milliamps<br>microamps<br>nanoamps<br>kiloamps<br>watts rms<br>milliwatts rms<br>microwatts rms<br>kilowatts rms                                                                                   | A<br>mA<br>μA<br>nA<br>kA<br>kA<br>w<br>w<br>mW<br>rms<br>k<br>w<br>rms<br>k<br>w<br>rms<br>k<br>w<br>rms<br>k<br>w<br>rms                                                                                                    |
| RMS Power Power             | amps<br>milliamps<br>microamps<br>nanoamps<br>kiloamps<br>watts rms<br>milliwatts rms<br>microwatts rms<br>kilowatts rms<br>kilowatts rms                                                                  | A<br>mA<br>μA<br>nA<br>kA<br>kA<br>w<br>rms<br>μW rms<br>kW rms<br>kW rms<br>kW rms<br>kW rms                                                                                                    |
| RMS Power Power             | amps<br>milliamps<br>microamps<br>nanoamps<br>kiloamps<br>kiloamps<br>watts rms<br>milliwatts rms<br>kilowatts rms<br>kilowatts rms<br>kilowatts rms<br>kilowatts rms                                      | A<br>mA<br>μA<br>nA<br>kA<br>w<br>w<br>w<br>w<br>w<br>w<br>w<br>w<br>w<br>w<br>w<br>w<br>w                                                                                                    |
| RMS Power Power             | amps<br>milliamps<br>microamps<br>nanoamps<br>kiloamps<br>kiloamps<br>watts rms<br>milliwatts rms<br>kilowatts rms<br>kilowatts rms<br>kilowatts rms<br>kilowatts rms                                      | A<br>mA<br>μA<br>nA<br>kA<br>kA<br>w<br>w<br>m<br>w<br>k<br>w<br>r<br>m<br>w<br>k<br>w<br>r<br>m<br>s<br>k<br>w<br>r<br>m<br>s<br>w<br>k<br>w<br>r<br>m<br>s<br>w<br>k<br>w<br>r<br>m<br>s<br>w<br>k<br>w<br>r<br>m<br>s<br>w<br>k<br>w<br>r<br>m<br>s<br>w<br>k<br>a<br>k<br>a<br>k<br>a<br>k<br>a<br>k<br>a<br>k<br>a<br>k<br>a<br>k<br>a<br>k<br>a<br>k |
| RMS Power Power Temperature | amps<br>milliamps<br>microamps<br>nanoamps<br>kiloamps<br>kiloamps<br>watts rms<br>milliwatts rms<br>kilowatts rms<br>kilowatts rms<br>kilowatts rms<br>kilowatts rms                                      | A         mA         μA         nA         kA         W rms         μW rms         kW rms         μW rms         kW rms         kW rms         kW rms         kW rms         h                                                                                                    |
| RMS Power Power Temperature | amps<br>milliamps<br>microamps<br>nanoamps<br>kiloamps<br>kiloamps<br>watts rms<br>milliwatts rms<br>microwatts rms<br>kilowatts rms<br>watts<br>microwatts rms<br>celcius                                 | A<br>mA<br>μA<br>nA<br>kA<br>kA<br>W rms<br>W rms<br>W rms<br>W<br>W rms<br>W<br>W<br>M<br>kW rms<br>M<br>kW rms<br>M<br>kW rms<br>M<br>kW rms                                                                                                    |
| RMS Power Power Temperature | amps<br>milliamps<br>microamps<br>nanoamps<br>kiloamps<br>kiloamps<br>watts rms<br>milliwatts rms<br>microwatts rms<br>kilowatts rms<br>kilowatts rms<br>celcius<br>farenheight                            | A<br>mA<br>μA<br>nA<br>kA<br>w<br>w<br>w<br>m<br>w<br>m<br>w<br>m<br>w<br>m<br>w<br>m<br>w<br>m<br>w<br>m<br>w<br>m<br>m<br>w<br>m<br>m<br>m<br>m<br>m<br>m<br>m<br>m<br>m<br>m<br>m<br>m<br>m                                                                                                    |
| RMS Power Power Temperature | amps<br>milliamps<br>microamps<br>nanoamps<br>kiloamps<br>kiloamps<br>watts rms<br>milliwatts rms<br>microwatts rms<br>kilowatts rms<br>kilowatts rms<br>kilowatts rms<br>celcius<br>farenheight<br>kelvin | A<br>mA<br>μA<br>nA<br>kA<br>kA<br>w<br>w<br>w<br>w<br>w<br>w<br>w<br>w<br>w<br>w<br>w<br>w<br>w                                                                                                    |

#### Counts

|                    | counts                         | counts              |
|--------------------|--------------------------------|---------------------|
| Strain             |                                |                     |
|                    | strain                         | 3                   |
|                    | microstrain                    | με                  |
| Percent            | 1                              |                     |
|                    | percent                        | %                   |
| Humidity           | 1                              |                     |
|                    | humidity                       | %RH                 |
| Frequency          |                                |                     |
|                    | hertz                          | Hz                  |
|                    | kilohertz                      | kHz                 |
|                    | megahertz                      | MHz                 |
|                    | rpm                            | rpm                 |
| Resistance         |                                |                     |
|                    | ohms                           | Ω                   |
|                    | kiloohms                       | kΩ                  |
|                    | megaohms                       | MΩ                  |
| Density            |                                |                     |
|                    | kilograms per cubic meter      | kg/m³               |
|                    | grams per litre                | g/L                 |
|                    | pounds per cubic foot          | lb/ft <sup>3</sup>  |
| Flow Volume        |                                |                     |
|                    | litres per second              | L/s                 |
|                    | cubic meters per second        | m³/s                |
|                    | cubic meters per hour          | m³/h                |
|                    | gallons per minute             | g/m                 |
|                    | cubic feet per minute          | cft/m               |
|                    | litres per minute              | L/m                 |
| Flow               |                                |                     |
|                    | kg per second                  | kg/s                |
|                    | lbs per second                 | lbs/s               |
| Concentration      |                                |                     |
|                    | cubic meters per cubic meter   | m³/m³               |
|                    | litres per litre               | L/L                 |
|                    | cubic foot per cubic foot      | ftm³/ftm³           |
| Concentration Mole |                                |                     |
|                    | mole per cubic meter           | mol/m³              |
|                    | mole per litre                 | mol/L               |
| Acceleration       |                                |                     |
|                    | meters per second <sup>2</sup> | m/sec <sup>2</sup>  |
|                    | g-force                        | g                   |
|                    | foot per second <sup>2</sup>   | ft/sec <sup>2</sup> |

| Custom |               |         |
|--------|---------------|---------|
|        | custom unit 1 | custom1 |
|        | custom unit 2 | custom2 |
|        | custom unit 3 | custom3 |
|        | custom unit 4 | custom4 |
|        | Undefined     |         |

EU Declaration of Conformity

# EU Declaration of Conformity (E

Interface, Inc. declares under our sole responsibility that Model 9325 product range is in conformity with the following relevant Union harmonization legislation:

EMC directive 2014/30/EU RoHS Directive 2011/65/EU LVD directive 2014/35/EU

Based on the following harmonized standards:

Standards: BS EN IEC 61326-1:2021 BS EN IEC 61326-2 3:2021 BS EN 61010-1:2010+A1:2019 / IEC 61010-1:2010

Name and position of authorized representative:

Ken Bishop

Date March 18, 2022

Ken Bishop Senior Director – Custom Solutions Interface, Inc. Scottsdale, AZ 85260

# Warranty

#### ONE YEAR WARRANTY

Interface, Inc. hereby warrants all products of its manufacture as follows: Commencing with the date of shipment of each load cell to the original purchaser, and for a period expiring one year from said date, Interface, Inc. warrants that each unit shall remain free from defects in parts, materials, and workmanship. The warranties herein shall not obligate Interface, Inc. in any manner whatsoever with respect to, and shall not be applicable to, any defects which after inspection by Interface, Inc. are not Interface, Inc.'s reasonable satisfaction demonstrably the result of defective parts, materials, or workmanship. Interface, Inc. is not liable for consequential or contingent damages and its liability is strictly limited to the original purchase price of the product or its repair or replacement at Interface's option. The factory should be immediately notified of suspected warranty claims. All transportation, handling, customs clearance, and insurance charges for returned merchandise are to be prepaid and born by the customer.

The foregoing warranty is in lieu of any and all other warranties of guaranties expressed or implied and of all other obligations on the part of Interface, Inc. whether in contract or in tort. This warranty shall be void on any Interface product which has been subject to misuse, negligence, or accident, or has been installed, adjusted, or otherwise, then in accordance with the instructions furnished by Interface, Inc.